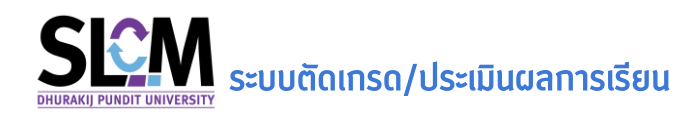

ระบบตัดเกรดเป็นระบบงานใน SLCM ที่ใช้สำหรับการประเมินผลการเรียนของนักศึกษา หลังจากการสอบ หรือการวัดผลด้วยวิธีการอื่นๆ จากอาจารย์ผู้สอนประจำรายวิชาเรียบร้อยแล้ว อาจารย์ผู้สอนสามารดทำหนด รูปแบบการประเมินผลด้วยสัญลักษณ์เกรดเป็น A-F หรือ S-U จากช่วงค่าคะแนน ตามลักษณะวิชา โดยอาจารย์ สามารถเลือกใช้เกณฑ์การตัดเกรดของมหาวิทยาลัย หรือสามารถกำหนดช่วงคะแนนได้ด้วยตนเองตามที่ เห็นสมควร โดยภาพรวมของขั้นตอนการขออนุมัติผลการเรียนเป็นไปตามแผนภาพที่แสดงด้านล่าง

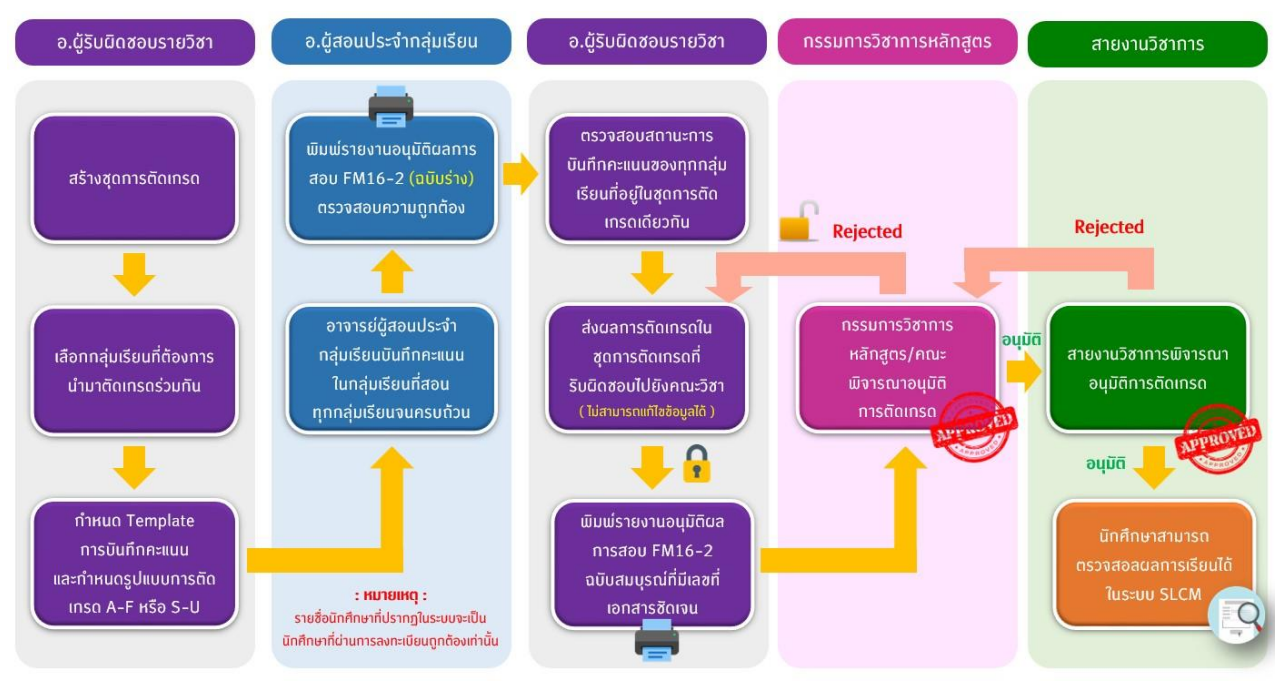

## ภาพรวมของขั้นตอนการขออนุมัติผลการเรียน

ในการเข้าใช้งานหลังจาก Login เข้าสู่ระบบ SLCM ที่ลิงท์ <u>https://slcm.dpu.ac.th</u> ด้วย Username และ Password ประจำตัวของอาจารย์แล้ว ให้คลิกเลือกที่ระบบงานอาจารย์ และเลือกเมนู >> **ตัดเกรด/ประเมินผล การเรียน** โดยขั้นตอนการตัดเกรดเป็นดังนี้

#### 1. กำหนดชุดการตัดเกรด และขออนุมัติผลการสอบ

คือการกำหนดเงื่อนไขของการกำหนดชุดการตัดเกรด

- อาจารย์ตัวแทนประจำวิชาเป็นผู้กำหนดชุดการตัดเกรดของวิชา (ผู้กำหนดชุดการตัดเกรดจะเป็นผู้กด ส่งผลคะแนนเสนออนุมิติด้วย)
- สำหรับนักศึกษาระดับปริญญาตรี ประเภทนักศึกษาเดียวกัน (ภาคปกติ, ภาคพิเศษ) จะต้องอยู่ในชุด ตัดเกรดเดียวกัน

| 🛆 หน้าหลัก 🥔 ติดต่อเรา                                                            |                     |                                                             | TH EN 8 510501                                                                                      | ภาวิณี 510501 🗸                            |
|-----------------------------------------------------------------------------------|---------------------|-------------------------------------------------------------|----------------------------------------------------------------------------------------------------|--------------------------------------------|
| SECON ระบบจัดการข้อมูลนักศึ<br>มหาวิทยาลัยธุรกิจบัณฑิตย์<br>DHURAKIJ PUNDIT UNIVE | <u>กษา</u><br>รรเTY |                                                             | น์ บุคคลทั่วไป                                                                                      | ม 🖾 อาจารย์                                |
| ระบบทดสอบ                                                                         |                     |                                                             | ข่าวสารทั่วไป<br>ตารางสอน<br>ตรวจสอบภาระงานอาจารย์                                                  | >                                          |
| STU                                                                               | IDENT LIFE CY       |                                                             | บันทึกข้อมูลการเป็นที่ปรึกษาโครงงาน (Projec<br>ดัดเกรด/ประเมินผลการเรียน<br>ระบบงานอาจารย์ที่ปรึกษา | t / Capstone)                              |
|                                                                                   |                     | บบทุกศะแนน<br>แก้เกรด I<br>ขออนุมัติเกรดเพิ่มเติม/แก้ไขเกรด | ตรวจสอบผลการตอบแบบสำรวจเพื่อพัฒนาก<br>ตรวจสอบผลการตอบแบบสำรวจอาจารย์ที่ปรีย                         | ารจัดการเรียนการสอน<br>าษาโครงงาน Capstone |
| แจ้งเตือนกิจกรรมใหม่                                                              |                     |                                                             | ตรวจสอบรายวิชาเปิดสอน<br>ตรวจสอบรายวิชาเทียบแทนตามหลักสูตร                                          |                                            |
| สำฉับ รายการ                                                                      | จำนวนการแจ้งเดือ    | u                                                           | ตรวจสอบฐานข้อมูลรายวิชาเทียบโอนจากต่าง.<br>ยื่นแบบขอใช้ห้องสอนชดเชย/สอนเสริม<br>119 R32 likes       | สถาบัน                                     |

## การทำหนดฮุดการตัดเกรด

### 1.1 เมื่อเข้ามาแล้วให้คลิก **กำหนดชุดการตัดเกรด และขออนุมัติผลการสอบ**

| V Àuhn                                      |                                 |                                  |
|---------------------------------------------|---------------------------------|----------------------------------|
| รหัสชุดการตัดเกรด                           | ปีการศึกษา<br>ทั้งหมด v         | ภาคเรียนที่<br>ทั้งหมด v         |
| รายวิชา<br>ทั้งหมด                          | ระดับการศึกษา<br>ทั้งหมด 🗸      | สถานะ                            |
|                                             | <mark>ุ ศัมหา</mark> ล้างข้อมูล |                                  |
| ทำหนดชุดการตัดเกรด                          |                                 |                                  |
| กำหนดชุดการตัดเกรด และขออนุมัติผลการสอบ     |                                 |                                  |
| รหัสชุดการตัดเกรด 🗢 ปีการศึกษา 🗢 ภาคเรียนท่ | ล่ ≎ ระดับการศึกษา ≎ รายวิชา    | 🗘 สถานะ 🗘 พิมพ์เอกสาร รายละเอียด |
|                                             |                                 |                                  |
|                                             |                                 |                                  |
|                                             |                                 |                                  |

1.2 เมื่อเข้ามาแล้วให้เลือกรายละเอียดของชุดการตัดเกรด คือ **ระบุปีการศึกษา ภาคเรียน ระดับการศึกษา** รายวิชา และรูปแบบการตัดเกรด ของชุดการตัดเกรดนี้

|            |                                                           |              | ภาคเรียนที่ *         |                |              |
|------------|-----------------------------------------------------------|--------------|-----------------------|----------------|--------------|
|            | 2564                                                      | ~            | 1                     |                |              |
| ารศึกษา *  | รายวิชา *                                                 |              | รูปแบบการตัดเกรด *    |                |              |
| มญาตรี     | <ul> <li>AC300 : การบัณชีสำหรับธุรกิจท่องเที่ย</li> </ul> | วและโรงแรม 🗸 | เกณฑ์มาตรฐานของมหาวิท | ายาลัย A-F 🗸 🗸 | กำหนดช่วงเกร |
| Shandorson | 00.1401300                                                | 03-01        | inderson .            | tabinqut       | 300          |
| 001        | กลุ่มเรียนทั่วไป                                          | ית           | เคปกติ                | เลือก          |              |
|            |                                                           |              |                       |                |              |
|            |                                                           |              |                       |                |              |

สำหรับรูปแบบการตัดเกรด สามารถเลือกเกณฑ์มาตรฐานของมหาวิทยาลัย A–F หรือ S–U หรือต้องการ กำหนดเองก็สามารถกระทำได้เช่นกัน

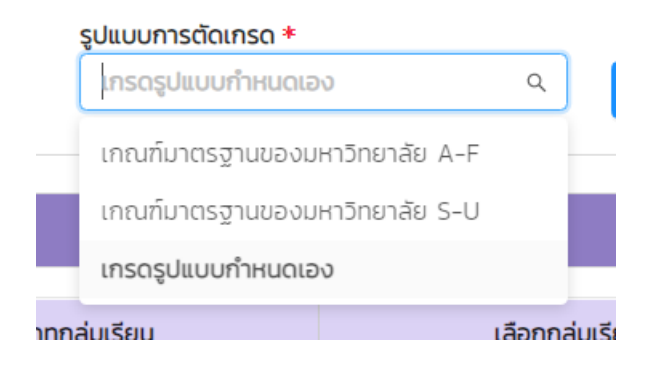

หากต้องการเลือกสร้างชุดการตัดเกรดเองทำได้โดยคลิกเลือก **เกรดรูปแบบกำหนดเอง** แล้วคลิกปุ่ม

### กำหนดช่วงเกรด

| v ชุดการตัดเกรด                     |   |                                                             |        |                                         |       |                |
|-------------------------------------|---|-------------------------------------------------------------|--------|-----------------------------------------|-------|----------------|
| รหัสชุดการตัดเกรด *                 |   | ปีการศึกษา *                                                |        | ภาคเรียนที่ *                           |       |                |
|                                     |   | 2564                                                        | V      | 1                                       |       | ~              |
| ระดับการศึกษา <b>*</b><br>ปริณญาตรี | ~ | รายวิชา *<br>AC300 : การบัญชีสำหรับธุรกิจท่องเที่ยวและโรงแร | u v    | รูปแบบการตัดเกรด *<br>กรดรูปแบบกำหนดเอง | ۹     | ถ้าหมดช่วงเกรด |
|                                     |   |                                                             |        | เกณฑ์มาตรฐานของมหาวิทยาลัย A-F          |       |                |
| ✓ รายการกลุ่มเรียน                  |   |                                                             |        | เกณฑ์มาตรฐานของมหาวิทยาลัย S-U          |       |                |
| · ·                                 |   |                                                             |        | เกรดรูปแบบกำหนดเอง                      |       |                |
| รหัสกลุ่มเรียน                      |   | ชื่อกลุ่มเรียน                                              | ประเภท | กกลุ่มเรียน เลื                         | อกกล่ | เมเรียน        |

เมื่อเข้ามาแล้วเลือกเกณฑ์มาตรฐานสำหรับแท้ไข >> คลิกเลือกเกณฑ์มาตฐานของมหาวิทยาลัย เป็น รูปแบบตั้งต้น เพื่อนำมาปรับแก้ตามที่ท่านต้องการ

| เลือกเกณฑ์มาตรฐานสำหรับแก้ไข<br>เลือก | Q |               |              |  |
|---------------------------------------|---|---------------|--------------|--|
| เกณฑ์มาตรฐานของมหาวิทยาลัย A-F        |   |               |              |  |
| เกณฑ์มาตรฐานของมหาวิทยาลัย S-U        |   | คะแนนเริ่มต้น | คะแนนสิ้นสุด |  |
|                                       |   |               |              |  |
|                                       |   |               |              |  |
|                                       |   |               |              |  |

เมื่อเลือกรูปแบบการตัดเกรดเรียบร้อยแล้วระบบจะดึงค่าตั้งต้นมาให้ >> อาจารย์สามารถเปลี่ยนคะแนนใน ช่อง **คะแนนสิ้นสุด** เช่นต้องการตัด A ที่ 90 ให้ทำการใส่ช่องคะแนนสิ้นสุดที่ B+ เป็น 89 เป็นต้น

| เกรด | คะแบบเริ่มต้น | คะแมนสิ้นสุด |
|------|---------------|--------------|
| A    | 85            | 100          |
| B+   | 80            | 84           |
| в    | 75            | 79           |
| C+   | 70            | 74           |
| с    | 65            | 69           |
| D+   | 60            | 64           |
| D    | 50            | 59           |
| F    | 0             | 49           |

เมื่อปรับค่าคะแนนของชุดการตัดเกรดเรียบร้อยแล้วคลิก **ปิด** ชุดการตัดเกรดก็จะเปลี่ยนไปตามที่ได้ ทำหนดไว้

| ช่วงคะแนน                          |               | Х            |
|------------------------------------|---------------|--------------|
| เลือกเกณฑ์มาตรฐานสำหรับแก้ไข       |               |              |
| เกณฑ์มาตรฐานของมหาวิทยาลัย A-F 🗸 🗸 |               |              |
| เกรด                               | คะแนนเริ่มต้น | คะแบนสิ้นสุด |
| A                                  | 90            | 100          |
| B+                                 | 80            | 89           |
| В                                  | 75            | 79           |
| C+                                 | 70            | 74           |
| с                                  | 65            | 69           |
| D+                                 | 60            | 64           |
| D                                  | 55            | 59           |
| F                                  | o             | 54           |
|                                    |               |              |
|                                    |               | Ūo           |

 1.3 เมื่อกำหนดช่วงเกณฑ์การตัดเกรดเรียบร้อยแล้ว ขั้นตอนต่อไปคือการเลือกกลุ่มเรียนสำหรับชุดการ ตัดเกรด จะเลือกกลุ่มอะไรมาอยู่ในชุดการตัดเกรดให้คลิก เลือก เมื่อคลิกแล้วกลุ่มเรียนนั้นก็จะลงไปอยู่ในส่วนของ กลุ่มเรียนที่เลือก (ปุ่ม ยกเลิก มีไว้สำหรับในกรณีที่เลือกกลุ่มเรียนมานิดกลุ่ม สามารถคลิกปุ่มยกเลิกเพื่อลบกลุ่ม เรียนนั้นออกจากชุดการตัดเกรดนี้ได้)

|                                                                        | ,                                                                                                    |                                                                                        |                                                   |
|------------------------------------------------------------------------|----------------------------------------------------------------------------------------------------|----------------------------------------------------------------------------------------|---------------------------------------------------|
| รหัสกลุ่มเรียน                                                         | ชื่อกลุ่มเรียน                                                                                                    | ประเภทกลุ่มเรียน                                                                       | เลือกกลุ่มเรียน                                   |
| 001                                                                    | กลุ่มเรียนทั่วไป                                                                                                    | ภาคปกดั                                                                                | ution                                             |
| 881                                                                    | กลุ่มเรียน Block Course ภาพพิเศษ                                                                                                    | สารคลิเคง                                                                              | ulan                                              |
| 882                                                                    | กลุ่มเรียน Block Course ภากพิเศษ                                                                                                    | กากสิเภษ                                                                               | Láon                                              |
| 883                                                                    | กลุ่มเรียน Block Course ภากพัเศษ                                                                                                    | ภาคพิเศษ                                                                               | táon                                              |
| 999                                                                    | กลุ่มเรียน Capstone ภาคปกติ                                                                                                    | ภากพิเศษ                                                                               | ulan                                              |
|                                                                        |                                                                                                    |                                                                                        | <                                                 |
| amsdainsa                                                              |                                                                                                    |                                                                                        |                                                   |
| jannsdaunsa +                                                          | Ons/inun +                                                                                                    | ภาคเรียนที่ +                                                                          |                                                   |
|                                                                        | 2564                                                                                                    | ⊻1                                                                                     |                                                   |
| การศึกษา +                                                             | 5105m •                                                                                                    |                                                                                        |                                                   |
|                                                                        | 310301                                                                                                    | รูปแบบการต่อเก                                                                         | so *                                              |
| ัณณาตรี                                                                | <ul> <li>AT302 : การบัณฑิชั่นกลาง 1</li> </ul>                                                                                                    | รูปแบบการติดเก<br>v เกรดรูปแบบกำ                                                       | 50 <b>*</b><br>ичово У Инниобоол                  |
| านุ่มร้อนที่เลือก                                                      | V AT302 : msJhuddunana 1                                                                                                    | รูปขบบการต่อยา<br>>                                                                    | sa *<br>Huado V riveuadour                        |
| ฟนาอร์<br>ฟูนร์อนที่เลือก<br>รศิสษณ์เหรียน                             |                                                                                                    | guluumisdan<br>v ursaguluum<br>usaguluum                                               | sa *<br>Hulaiousen<br>V                           |
| หมายรี<br>ฟมูเปรียนที่เสียก<br>ระโสกลุ่มเรียน<br>881                   | <ul> <li>สาวิออา การปัญชีชั้นกลาง 1</li> <li>ชื่อกลุ่มเรียน</li> <li>กลุ่มเรียน โย่อck Course การพัฒน</li> </ul>                                                                                                    | รูปแบบการติดก<br>เกรดรูปแบบกำ<br>ประเภทกลุ่มเรียน<br>ภาคลิเกษ                          | sa +<br>Huduba V Hwuudbar<br>au<br>au<br>aruan    |
| sijustuurkaan<br>sikangustuu<br>881<br>882                             | <ul> <li>สาวัววิ : การป้านซีขึ้นกลาง 1</li> <li>ชื่อกลุ่มเรียน</li> <li>กลุ่มเรียน Block Course ภาพัฒน</li> <li>กลุ่มเรียน Block Course ภาพัฒน</li> </ul>                                                                                         | รูปแบบการติดเก<br>เกรดรูปแบบกำ<br>ประเภทกลุ่มเรียน<br>ภาคพิเศษ<br>ภาคพิเศษ             | sa +<br>Hudub3 V Meucobar<br>au<br>oruán<br>oruán |
| ถนางกรรั<br>กรุ่มเรียนที่เรียก<br>ระหัสกรุ่มเรียน<br>881<br>882<br>883 | <ul> <li>สาวัววิ : การบ้านซีนั้นกลาง 1</li> <li>ชื่อกลุ่มเรียน</li> <li>กลุ่มเรียน Block Course ภาพพิเศษ</li> <li>กลุ่มเรียน Block Course ภาพพิเศษ</li> <li>กลุ่มเรียน Block Course ภาพพิเศษ</li> <li>กลุ่มเรียน Block Course ภาพพิเศษ</li> </ul> | รูปแบบการต่องก<br>เกรดรูปแบบกำ<br>ประเภทกลุ่มเรียน<br>ภาคลิเกษ<br>ภาคลิเกษ<br>ภาคลิเกษ | sa +<br>Huduba V Meuudaar<br>au<br>oruan<br>oruan |

1.4 ทำหนดช่วงการให้คะแนน สามารถเพิ่มได้มากสุด 5 ช่อง และหากมีคะแนนสอบปลายภาคจะต้อง **ติ๊ก ในช่องปลายภาค** ด้วย โดยคะแนนรวมทั้ง 5 ช่อง คะแนนรวมจะต้องเท่ากับ **100 คะแนน** 

|                     | r huds                                  |        |                         |   |        | Rodo +<br>Acado + | datemn<br>dorbde<br>0 | 0               |
|---------------------|-----------------------------------------|--------|-------------------------|---|--------|-------------------|-----------------------|-----------------|
|                     |                                         |        |                         |   |        |                   |                       |                 |
| rh <del>muada</del> | งการเก็บรอมม                            |        |                         |   |        |                   |                       |                 |
| freuce)             | vernselformaan<br>vibuufi 1             |        | ibuń 2                  | × | e huck |                   | daneme                | D Annual St     |
| ber 19              | งการเกิดคะเอน<br>ส่วนที่ 1<br>คะเยอะกับ | Hoda + | ส่วนที่ 2<br>สอบกลางกาค | × | e huda | rbde *            | daneme (              | neiassu<br>1000 |

6

### 1.5 เมื่อกำหนดช่วงการให้คะแนนเรียบร้อยแล้วคลิก **บันทึก** แล้วกด **ตกลง**

| v ebensébense |              |              |
|---------------|--------------|--------------|
| inso          | คะขนเริ่มต้น | คะแบบสิ้นสุด |
| A             | 91           | 006          |
| B+            | 80           | 90           |
| 8             | 75           | 79           |
| C+            | 70           | 74           |
| c             | 65           | 69           |
| D+            | 60           | 64           |
| D             | 50           | 59           |
| r -           | 0            | 49           |
|               |              |              |

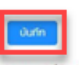

หมายเหตุ : การส่งของมูปติพบการสอบ จะต้องให้อาจารย์ผู้ที่กำหน้าที่กำหนดขุดการตัดเกรดเป็นผู้ดำเนินการเก่านั้น

| 🛆 หน้าหลัก 🕹 ติดต่อเรา 🏠 บุคคลทั่วไป 🖾 อาจารย์ |                                                                                                    | (R) 510501 ภาวิณี 510501 V |
|------------------------------------------------|----------------------------------------------------------------------------------------------------|----------------------------|
| · · · · · · · · · · · · · · · · · · ·          | *                                                                                                    |                            |
| B+                                             |                                                                                                    | 90                         |
| 0                                              | ⊘ ahišo ×                                                                                                    | 79                         |
| C+                                             | บันทึกชุดการตัดเกรด สำเร็จ                                                                                                    | 74                         |
| c                                              | Cinau                                                                                                    | 69                         |
| D+                                             |                                                                                                    | 64                         |
| D                                              | 50                                                                                                    | 59                         |
| · · · · · · · · · · · · · · · · · · ·          | 0                                                                                                    | 49                         |
| Burne :                                        | ถางวามของมูมัชิเอการสอบ พิมพ์รายละเมียก (pdf) พิมพ์รายละเมียก (xisu)<br>ปนท์ก กราฟสรุป และกรอองมูมัติหงการสอบ<br>กระด้งของมูมัติหมารสอบ อะต้องเสียาวารย์ผู้ที่กำหน้าที่กำหมออุดกรดิดเกรอเป็นผู้ด่าเป็นกา | arndu                      |

#### 2. การบันทึกคะแนน

### 2.1 ไปที่เมนู อาจารย์ >> **ตัดเกรด/ประเมินผลการเรียน** >> **บันทึกคะแนน**

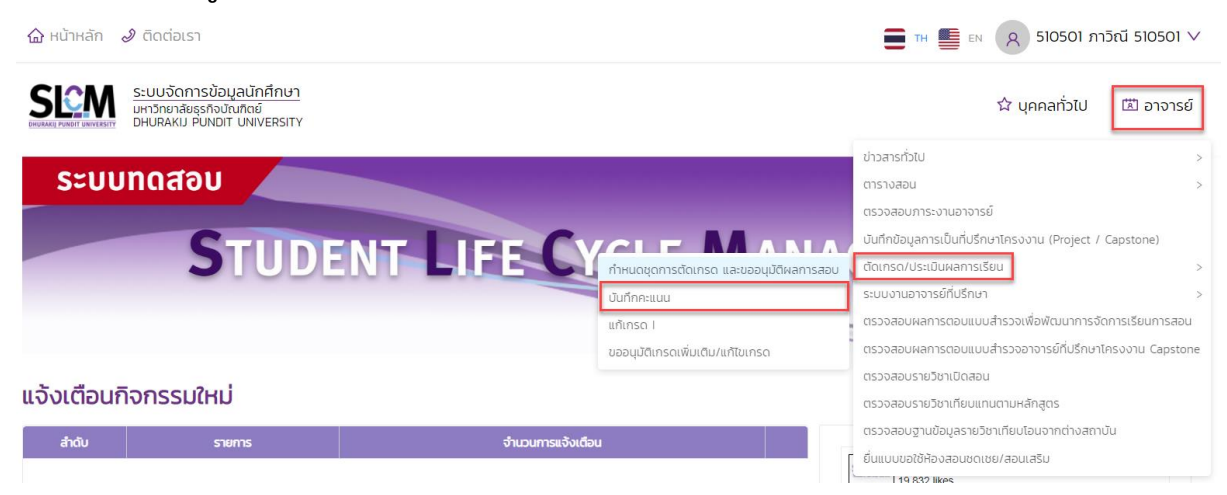

2.2 เข้ามาแล้วให้เลือก **ปีการศึกษา ภาคเรียน ระดับปริญญาของวิชา** ที่ต้องการบันทึกคะแนน แล้วคลิก **ค้นหา** คลิกเลือทวิชาที่ต้องการบันทึกคะแนนในช่อง **ดำเนินการ** 

| nun *                                                | * hussen                                  |                                           | 50 | Gunsfinun * |          |   |
|------------------------------------------------------|-------------------------------------------|-------------------------------------------|----|-------------|----------|---|
| E:                                                   | v 1                                       |                                           | v  | ปรีญญาตรี   |          | v |
|                                                      |                                           | 9, Auro Stolloga                          |    |             |          |   |
|                                                      |                                           |                                           |    |             |          |   |
|                                                      |                                           |                                           |    |             |          |   |
| ดงราคละเมือดวิชาที่ต้องการยื่นยันส่งเกรด             |                                           |                                           |    |             |          |   |
| ดงราดละเอียดวิตาที่ต้องการคืนสันส่งเกรด              |                                           |                                           |    |             |          |   |
| ดงราคละเอียดวิชาที่ต้องการสืบสับส่งการด              |                                           | การรัชนที่ 1 มีการศึกษา 2554              |    |             |          |   |
| ออกจะเสียงไขาที่ป้องทุกยับปันส่งเกรด<br>รหัสวิชา     | 4                                         | การเรียนที่ 1 มีการศึกษา 2564<br>ชื่อวิชา |    |             | dhillums |   |
| oornaastinoterridoornakukukususa<br>sikidan<br>ACIOO | ร<br>การปัญชังใหญ่มูรกิจก่องที่แวนงไรบระม | การเรียนที่ 1 มีการศึกษา 2564<br>สิ่งวิยา |    |             | dhiQums  |   |
| oonaaadinoo ndoomadududaanso<br>shidan<br>Acido      | 3<br>การปัญชีสำหรับสุรภิษาในจะสารออก      | ทหเรียบที่ 1 ปิการศึกษา 2564<br>ซึ่งวิชา  |    |             | disDums  |   |

2.3 เมื่อเข้ามาในรายวิชาจะเจอกลุ่มเรียนทั้งหมดที่อาจารย์เป็นคนสอน แล้วคลิกเลือกกลุ่มเรียนที่ต้องการ บันทึก ในช่อง **ดำเนินการ** โดยจะสามารถบันทึกได้ทีละกลุ่มเรียน

| รศึกษา 2<br>วิชา AT30 | 564 ภาคเรียนที่ 1<br>02 ชื่อวิชา การบัญชีขั้เ | มกลาง 1   |           |          |                 |                |               |             |        |
|-----------------------|-----------------------------------------------|-----------|-----------|----------|-----------------|----------------|---------------|-------------|--------|
| ahđu                  | silaqomsdounso                                | กลุ่มอียน | ลงกะเดียน | amuluuna | ดับทักคะแบบแล้ว | establishmenta | ama           | พิมพ์เอกสาร | dwaums |
| 1                     | 6405000022                                    | 881       | 55        | 0        | 0               | 55             | รอบันทึกคะแบบ | 00          | -      |
|                       |                                               |           |           |          |                 |                |               |             | _      |

2.4 การบันทึกคะแนนมี 2 รูปแบบคือ

2.4.1 ป้อนคะแนนโดยตรงในระบบ

2.4.2 สามารถ Download Template จากระบบออกมาแล้วป้อนคะแนนตาม Template ที่ได้มา แล้ว Import File เข้าไปในระบบ

| our  | NHEUU                  |                           |                 |                    |                      |                      |                     |            | Download Te | implate Import Fi    |
|------|------------------------|---------------------------|-----------------|--------------------|----------------------|----------------------|---------------------|------------|-------------|----------------------|
| áhđu | เลยทะเบียน<br>นักศึกษา | ชื่อ-ลกุล นักศึกษา        | วันที่องกะเบียน | กแบบเก็บ<br>( 20 ) | abunahomin<br>( 30 ) | abudatemte<br>( 50 ) | Ansuustu<br>( 001 ) | ผลการเรียน | нилинд      | เงื่อนใบการลงกะเบียบ |
| 1    | 610102010001           | นางสาว610102010001 สมบติ  | 29/08/2564      |                    |                      |                      | o                   |            | ×           |                      |
| 2    | 6447020100<br>01       | มางสาว644702010001 สมบดี  | 26/08/2564      |                    |                      |                      | 0                   |            | v)          |                      |
| 3    | 6447020100<br>02       | นางสาว644702010002 สมมติ  | 26/08/2564      |                    |                      |                      | 0                   |            | Y           |                      |
| 4    | 6447020100<br>03       | นางสาวธี44702010003 สมบติ | 26/08/2564      |                    |                      |                      | o                   |            | ×           |                      |
| 5    | 6447020100<br>04       | นางสาวธี44702010004 สมบติ | 26/08/2564      |                    |                      |                      | 0                   |            | ×           |                      |
| 6    | 6447020100<br>05       | มางสาว644702010005 สมบุติ | 26/08/2564      |                    |                      |                      | 0                   |            | ~           |                      |
| 7    | 6447020100<br>06       | นางสาว644702010006 สมบติ  | 26/08/2564      |                    |                      |                      | 0                   |            | Ŷ           | 0                    |
| в    | 644702010011           | unaano644702010011 auuð   | 26/08/2564      |                    |                      |                      | 0                   |            | ×           |                      |

#### 2.4.2.1 คลิก Download Template

| F    | ile H    | lome Insert                     | Page Layout Formulas Data Reviev                                                                                                    | v View Acrobat    |                        |                                                |                             |                    |                                    | ۵ 🕜 |
|------|----------|---------------------------------|----------------------------------------------------------------------------------------------------|-------------------|------------------------|------------------------------------------------|-----------------------------|--------------------|------------------------------------|-----|
| Pas  | te       | t TH Sa<br>py *<br>rmat Painter | arabun New $\cdot$ 14 $\cdot$ A $\cdot$ A $\cdot$ = = = =<br>$I  \underline{U}  \cdot \mid \underline{\partial}  \cdot  \underline{A}  \cdot  \Xi \equiv \Xi$ | ■ 參 · 📑 Wrap Text | General                | →<br>**** Conditional Form<br>Formatting → Tab | at as Cell<br>le * Styles * | Format ↓ 2 Clear * | Sort & Find &<br>Filter * Select * |     |
| IR F | Clipboar | CHOR                            | Font เร                                                                                                    | Alignment         | la Number              | l'a Style                                      | Cells                       | Ed                 | iting                              |     |
|      | A        | В                               | C                                                                                                    | D                 | E                      | F                                              | G                           | Н                  | I                                  | J   |
| 1    | ลำดับที่ | เลขทะเบียน<br>นักศึกษา          | ชื่อ-สกุลนักศึกษา                                                                                                    | วันที่ลงทะเบียน   | คะแนนเก็บ<br>( 20.00 ) | สอบกลางภาค<br>(30.00)                          | สอบปลายภาค<br>(50)          | คะแนนรวม<br>(100)  |                                    |     |
| 2    | 1        | 610102010001                    | นางสาว610102010001 สมมติ                                                                                                    | 29/08/2564        |                        |                                                |                             | 0                  |                                    |     |
| 3    | 2        | 644702010001                    | นางสาว644702010001 สมมติ                                                                                                    | 26/08/2564        |                        |                                                |                             | 0                  |                                    |     |
| 4    | 3        | 644702010002                    | นางสาว644702010002 สมมติ                                                                                                    | 26/08/2564        |                        |                                                |                             | 0                  |                                    |     |
| 5    | 4        | 644702010003                    | นางสาว644702010003 สมมติ                                                                                                    | 26/08/2564        |                        |                                                |                             | 0                  |                                    |     |
| 6    | 5        | 644702010004                    | นางสาว644702010004 สมมติ                                                                                                    | 26/08/2564        |                        |                                                |                             | 0                  |                                    |     |

## 2.4.2.2 เมื่อ Download Template มาแล้วจะได้ไฟล์ Excel ตามรูปตัวอย่างด้านล่าง

## ้จากนั้นให้ป้อนคะแนนให้ครบตาม Template ที่ทำหนด แล้วกด **บันทึก**

| Pa | te<br>Clipboa           | t TH Sa<br>py *<br>mat Painter | arabun New $\cdot$ 14 $\cdot$ A A $=$ $=$ $=$ $=$ $=$ $I$ $\underline{U} \cdot \underline{O} \cdot \underline{O} \cdot \underline{A} \cdot \underline{O} \cdot \underline{A} \cdot \underline{A} \cdot$ | ※→ Wrap Tet<br>部 課 課 Merge &<br>Alignment | t Center - General   | Conditional Form<br>Formatting × Tab | at as Cell<br>le Styles Cells | Format<br>↓ Clear ↓ Edit | Sort & Find &<br>Filter * Select *<br>ting |   |
|----|-------------------------|--------------------------------|----------------------------------------------------------------------------------------------------|-------------------------------------------|----------------------|--------------------------------------|-------------------------------|--------------------------|--------------------------------------------|---|
|    | 10                      | B                              | jx C                                                                                                    | D                                         | F                    | E                                    | G                             | ц                        | E E                                        | E |
| 1  | ล <mark>ำ</mark> ดับที่ | เลขทะเบียน<br>นักศึกษา         | ชื่อ-สกุลนักศึกษา                                                                                                    | วันที่ลงทะเบียน                           | คะแนนเก็บ<br>(20.00) | สอบกลางภาค<br>(30.00)                | สอบปลายภาค<br>(50)            | คะแนนรวม<br>(100)        |                                            | , |
| 2  | 1                       | 610102010001                   | นางสาว610102010001 สมมติ                                                                                                    | 29/08/2564                                | 19                   | 25                                   | 30                            | 74                       |                                            |   |
| 3  | 2                       | 644702010001                   | นางสาว644702010001 สมมติ                                                                                                    | 26/08/2564                                | 10                   | 25                                   | 30                            | 65                       |                                            |   |
| 4  | 3                       | 644702010002                   | นางสาว644702010002 สมมติ                                                                                                    | 26/08/2564                                | 20                   | 30                                   | 45                            | 95                       |                                            |   |
| 5  | 4                       | 644702010003                   | นางสาว644702010003 สมมติ                                                                                                    | 26/08/2564                                | 15                   | 25                                   | 50                            | 90                       |                                            |   |

2.4.2.3 เมื่อป้อนคะแนนเรียบร้อยแล้ว มาสู่ขั้นตอนการ Import File คลิก **Import File** 

## >> **เลือกไฟล์** >> **ไปเลือกที่อยู่ไฟล์ที่บันทึกไว้** แล้วเลือก แล้วคลิก **ตกลง**

| SLC  |                        | ณการข้อมูลนักศึกษา<br>พิยุรกิจขันที่เช่<br>เป คนฟอก ปพิพธศรศา |            |                                              |   |             | \$2 L         | คคลทั่วไป 🖾 อาจารย์<br> |
|------|------------------------|---------------------------------------------------------------|------------|----------------------------------------------|---|-------------|---------------|-------------------------|
|      |                        | รายละเอีย                                                     | D.         | _                                            |   | į           | X Download Te | mplata Import File      |
| thou | เลขกะเบียน<br>นักศึกษา |                                                               |            | Lisontwis Jich Sontwisto<br>Listetaan Istala |   |             | рик           | เรื่อนใชการสะกาะมีชน    |
| 12   | 610102010001           | นางสาว6101020                                                 |            |                                              |   | Gruin Gruin | Ŷ             |                         |
| 2    | 6447020100<br>01       | Unarto6447020100001 auu8                                      | 26/08/2564 |                                              | 0 |             | v             |                         |

| C C C Adminis                                                                                               | strator 🕨 Downloads 🕨 IS 🕨 |                 | ← ← Search                  |
|----------------------------------------------------------------------------------------------------|----------------------------|-----------------|-----------------------------|
| Organize   New fold                                                                                         | der                        |                 |                             |
| 🚖 Favorites                                                                                                 | Name                       | Date modified   | Туре                        |
| E Desktop                                                                                                   | RG-LOG                     | 30/9/2021 11:38 | File folder                 |
| Downloads                                                                                                   | ISRP77_510501.xlsx         | 1/10/2021 18:03 | Microsoft Excel             |
| Libraries<br>Libraries<br>B Documents                                                                       | -                          |                 |                             |
|                                                                                                    |                            |                 |                             |
| ระบบจัดการข้อมูลนักศึกษา<br>เสดีตรงชื่อยูลกิจสืบสีกิจมา<br>เสดีตรงชื่อยูลนักศึกษา<br>เสดีตรงชื่อยูลนักศึกษา |                            |                 | ช บุคคลทั่วไป 🛛 อาจารย์<br> |

## เลือกไฟล์ที่บันทึกข้อมูลไว้ในคอมพิวเตอร์ที่ใช้งาน

## 2.4.2.4 คะแนนที่ป้อนในไฟล์ Excel จะถูกนำเข้าสู่ระบบเรียบร้อย แล้วคลิก **บันทึก** แล้วคลิก **ตกลง**

| 53 | 64470201006<br>1 | มางสาว644702010061 สมมติ | 26/08/2564 | 20 | 25 | 10 | 55 | D |     |
|----|------------------|--------------------------|------------|----|----|----|----|---|-----|
| 54 | 64470201006<br>2 | มางสาว644702010062 สมมติ | 26/08/2564 | 10 | 10 | 29 | 49 | F | · · |
| 55 | 64470201006<br>3 | นางสาว644702010063 สมมติ | 26/08/2564 | 20 | 30 | 45 | 95 | A | ×   |

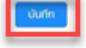

| 702010060 auuð | 26/08/256  | () to 20                     |           |      | × 90 | 8+ |  |
|----------------|------------|------------------------------|-----------|------|------|----|--|
| 102010061 auuð | 26/08/256  | <ul> <li>อันกักเก</li> </ul> | รด สำเร็จ |      | 55   |    |  |
| 102010062 auuð | 26/08/256  |                              |           | on   | 49   | F  |  |
| 02010063 auuđ  | 26/08/2564 | 20                           | 30        | ] 45 | 95   | A  |  |

## 2.5 คลิก **ย้อนกลับ** เพื่อตรวจสอบสถานะการบันทึกคะแนน

| < ย้อนกลับ  |   |  |
|-------------|---|--|
| บันทึกคะแนเ | L |  |

## 2.6. เมื่อบันทึกคะแนนกลุ่มนั้นเรียบร้อยแล้ว ในซ่องสถานะจะขึ้นว่า **บันทึกคะแนนครบแล้ว**

| n AT30 | 564 ภาคเรียนที่ 1<br>02 ชื่อวีชา การบัญชีขั้เ | มกลาง 1    |           |           |    |                    |                     |             |           |
|--------|-----------------------------------------------|------------|-----------|-----------|----|--------------------|---------------------|-------------|-----------|
| ĥđu    | รศัสดุอการต้องกรอ                             | กลุ่มเรียน | ลงกะเมือน | amutuland |    | ซือไม่สัมที่กุกสมม | atriu:              | พิมพ์เอกสาร | ดำเนินการ |
| 1      | 641G000022                                    | 881        | 55        | 0         | 55 | 0                  | มันที่ทุกแบบกระหลัว | 0 0         | =         |
|        | 64050000000                                   | 892        | 65        | 0         | 0  | 55                 | รอบันทึกกละบน       | 0.0         | 122       |

## 2.7 เมื่อบันทึกคะแนนทุกกลุ่มเรียบร้อยแล้ว ให้แจ้งอาจารย์เจ้าของชุดการตัดเกรดเพื่อกดส่งให้คณะต่อไป

| ~       | v แสดงรายละเอียดวิชาที่ต้องการยืนยันส่งเกรด                                 |                   |            |           |              |                 |                   |                        |             |           |  |
|---------|-----------------------------------------------------------------------------|-------------------|------------|-----------|--------------|-----------------|-------------------|------------------------|-------------|-----------|--|
| ปี<br>ร | ปีการศึกษา 2564 ภาคเรียนที่ 1<br>รหัสวิชา AT302 ชื่อวิชา การบัญชีขั้นกลาง 1 |                   |            |           |              |                 |                   |                        |             |           |  |
|         | ลำดับ                                                                       | รหัสชุดการตัดเกรด | กลุ่มเรียน | ลงทะเบียน | สถานะไม่ปกติ | บันทึกคะแนนแล้ว | ยังไม่บันทึกคะแนน | สถานะ                  | พิมพ์เอกสาร | ดำเนินการ |  |
|         | 1                                                                           | 641G000022        | 881        | 55        | 0            | 55              | 0                 | บันทึกคะแนนครบ<br>แล้ว |             | =         |  |
|         | 2                                                                           | 641G000022        | 882        | 55        | 0            | 55              | 0                 | บันทึกคะแนนครบ<br>แล้ว |             | =         |  |
|         | З                                                                           | 641G000022        | 883        | 59        | 0            | 59              | 0                 | บันทึกคะแนนครบ<br>แล้ว |             | =         |  |
|         |                                                                             |                   |            |           |              |                 |                   |                        |             | < 1 >     |  |

## อธิบายเกรดเพิ่มเติมในช่องหมายเหตุ

| คะแนนรวม<br>( 100 ) | ผลการเรียน | หมายเหตุ           | เงื่อนไขการลงทะเบียน |
|---------------------|------------|--------------------|----------------------|
| 82                  | w          | ถอนรายวิชา (W) 🗸   |                      |
| 58                  | F          | ขาดสอบ 🗸           |                      |
| 78                  | I          | Incomplate V       |                      |
| 62                  | AU         | Audit v            |                      |
| 91                  | Pending    | รอสอบทุจริต 🗸      |                      |
| 72                  | S*         | ผ่านเกณฑ์ปรับพื้ 🗸 |                      |
| 84                  | U*         | ไม่ผ่านเกณฑ์ปรั 🗸  | 1                    |

| เกรด    | ชื่อ                     | คำอธิบาย                  |
|---------|--------------------------|---------------------------|
| W       | ถอนรายวิชา (W)           | การเพิกถอนรายวิชา         |
| F       | ขาดสอบ                   | ขาดสอบ                    |
| I       | Incomplate               | อยู่ระหว่างรอผลการศึกษา   |
| AU      | Audit                    | ร่วมฟังคำบรรยาย           |
| Pending | รอสอบทุจริต              | รอสอบทุจริต               |
| S*      | ຜ່າนເກณฑ์ปรับพื้นฐาน     | ຜ່າนເກณฑ์ปรับพื้นฐาน      |
| U*      | ່ໄມ່ຜ່າนເກณฑ์ปรับພื้นฐาน | ່ໄມ່ຜ່ານເກດຫກ່ປຣັບພື້ນฐาน |

S\* และ U\* เป็นเกรดสำหรับประเมินให้กับนักศึกษาที่ลงเรียนวิชาปรับพื้นฐาน เช่น นักศึกษาระดับปริญญาโท ลง เรียนวิชาในระดับปริญญาตรี เกณฑ์ตัดเกรดของระดับปริญญาตรีตัดเป็น ABC แต่สำหรับนักศึกษาคนที่มาลงปรับ พื้นฐานอาจารย์สามารถเลือกให้เป็น S\* หรือ U\* ได้เลยโดยไม่ต้องแยกชุดการตัดเกรด

#### 3. การส่งผลสอบให้คณะวิชาพิจารณาอนุมัติ

3.1 ไปที่เมนู อาจารย์ >> ตัดเกรด/ประเมินผลการเรียน >> กำหนดชุดการตัดเกรด และขออนุมัติผลการ สอบ

|    |                                         | 🛱 บุคคลทั่วไป 🖾 อาจารย์                                  |
|----|-----------------------------------------|----------------------------------------------------------|
|    |                                         | ข่าวสารทั่วไป >                                          |
|    |                                         | ตารางสอน >                                               |
|    |                                         | ตรวจสอบภาระงานอาจารย์                                    |
|    |                                         | บันทึกข้อมูลการเป็นที่ปรึกษาโครงงาน (Project / Capstone) |
|    | กำหนดชุดการตัดเกรด และขออนุมัติผลการสอบ | ตัดเกรด/ประเมินผลการเรียน >                              |
| í  | บันทึกคะแนน                             | ระบบงานอาจารย์ที่ปรึกษา >                                |
| າວ | แก้เกรด I                               | ตรวจสอบผลการตอบแบบประเมินเพื่อพัฒนาการจัดการเรียนการสอน  |
|    | ขออนุมัติเกรดเพิ่มเติม/แก้ไขเกรด        | th ตรวจสอบผลการประเมินอาจารย์ที่ปรึกษาโครงงาน Capstone   |
| 2  |                                         | ตรวจสอบรายวิชาเปิดสอน                                    |
|    |                                         | ตรวจสอบรายวิชาเทียบแทนตามหลักสูตร                        |
|    |                                         | ตรวจสอบฐานข้อมูลรายวิชาเทียบโอนจากต่างสถาบัน             |
|    |                                         | ยื่นแบบขอใช้ห้องสอนชดเชย/สอนเสริม                        |
|    |                                         |                                                          |

## 3.2 เลื่อนหน้าจอลงไปด้านล่างสุด คลิก **กราฟสรุป และการขออนุมัติผลการสอบ**

| C+ | 70 | 74 |
|----|----|----|
| с  | 65 | 69 |
| D+ | 60 | 64 |
| D  | 50 | 59 |
| F  | 0  | 49 |
|    |    |    |

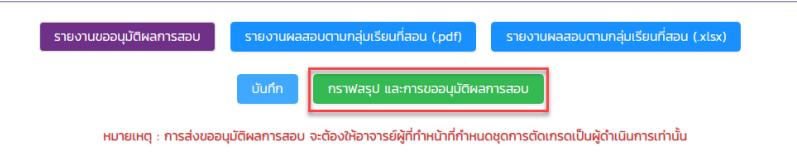

0000 00000

3.3 เมื่อเข้ามาจะเจอกราฟแท่ง ตารางสรุป และกราฟความถี่ แสดงจำนวนนักศึกษาที่ได้เกรดตามเกณฑ์ คะแนนที่กำหนดไว้ในชุดที่ตั้งค่าไว้ตอนแรก หากไม่ต้องการเปลี่ยนแปลงให้คลิก **ส่งคะแนนให้คณะวิชา** 

#### กำหนดชุดการตัดเกรด และขออนุมัติผลการสอบ

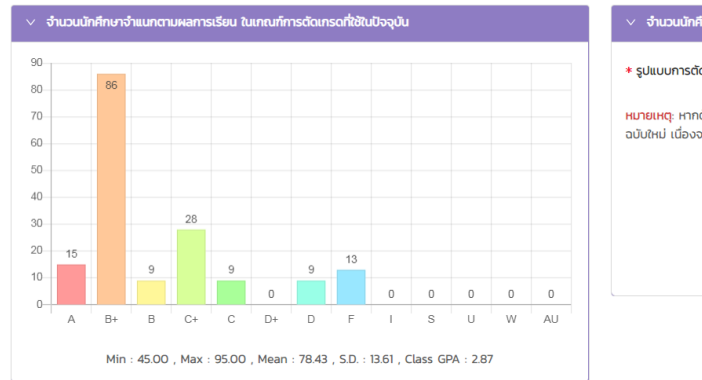

| 🛚 รูปแบบการตัดเกรด :               | เลือก                    | $\checkmark$              | กำหนดช่วงเกรด                   |
|------------------------------------|--------------------------|---------------------------|---------------------------------|
| <mark>หมายเหตุ</mark> : หากต้องการ | เปลี่ยนแปลงเกณฑ์การตัดเห | กรดใหม่ ให้กดบันทึก และจ่ | วัดพิมพ์รายงานอนุมัติผลการเรียเ |
| ฉบับใหม่ เนื่องจากหมาย             | มเลขเอกสารจะมีการเปลียนแ | เปลง                      |                                 |
| ฉบับใหม่ เนื่องจากหมาย             | มเลขเอกสารจะมีการเปลียนแ | เปลง                      |                                 |

| <ul> <li>ตารางสรุปตามช่วงการตัดเกรด</li> </ul> | ປັຈຈຸບັນ  |            | <ul> <li>ตารางสรุปตามช่วงการตัดเกรด</li> </ul> | ใหม่      |            |
|------------------------------------------------|-----------|------------|------------------------------------------------|-----------|------------|
| เกรด                                           | ช่วงคะแนน | จำนวน (คน) | เกรด                                           | ช่วงคะแนน | จำนวน (คน) |
| A                                              | 91 - 100  | 15         |                                                |           |            |
| B+                                             | 80 - 90   | 86         |                                                |           |            |
| В                                              | 75 - 79   | 9          |                                                |           |            |
| C+                                             | 70 - 74   | 28         |                                                |           |            |
| С                                              | 65 - 69   | 9          |                                                |           |            |
| D+                                             | 60 - 64   | 0          |                                                |           |            |
| D                                              | 50 - 59   | 9          |                                                |           |            |
| F                                              | 0 - 49    | 13         |                                                |           |            |
|                                                |           |            |                                                |           |            |
|                                                |           |            |                                                |           |            |
| <ul> <li>กราฟแจกแจงความที่ตามระดับ</li> </ul>  | Relluu    |            |                                                |           |            |
| 50<br>45<br>40<br>35                           |           |            |                                                |           | 50         |

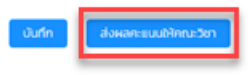

ᡣ᠈᠈᠈᠂ᡐᢐ᠖᠖᠖᠖᠖᠖ᡐᢌᡐᠥᡄ᠘᠖ᡯᢌᢏᠣᢏ᠘᠖ᢋᢌ᠘᠖ᢋᢌᢏᡄᡄ᠘᠖ᡧᡧᠧᡄᡄᢄ᠙ᡧᡧᡧᡧ

12

3.3.1 ถ้าหากต้องการเปลี่ยนเกณฑ์การตัดเกรดให้คลิกเลือก **รูปแบบตัดเกรด** ทางด้านขวามือ จะมีตารางเปรียบเทียบกับเกณฑ์แรกที่ตั้งไว้ก่อนหน้านี้ หากต้องการเปลี่ยนเป็นเกณฑ์ใหม่ทางขวามือให้ คลิก **บันทึก** 

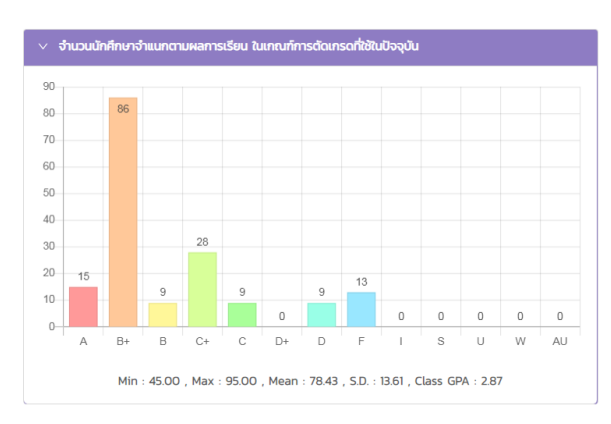

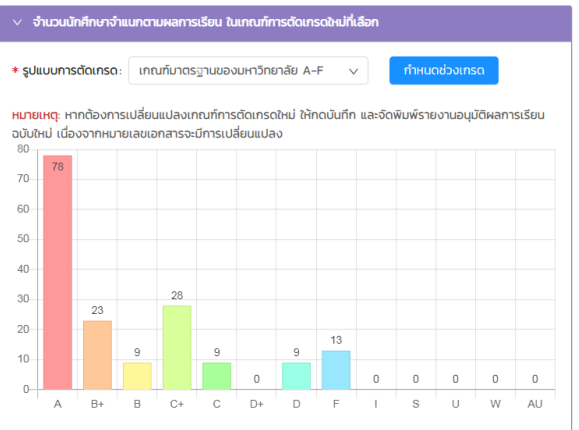

Min : 45.00 , Max : 95.00 , Mean : 78.43 , S.D. : 13.61 , Class GPA : 3.06

| <ul> <li>ตารางสรุปตามช่วงการตัดเกรด โ</li> </ul> | \vee ตารางสรุปตามช่วงการตัดเกรด ปัจจุบัน |            |  |  |  |  |
|--------------------------------------------------|------------------------------------------|------------|--|--|--|--|
| เกรด                                             | ช่วงคะแนน                                | จำนวน (คน) |  |  |  |  |
| А                                                | 91 - 100                                 | 15         |  |  |  |  |
| B+                                               | 80 - 90                                  | 86         |  |  |  |  |
| В                                                | 75 - 79                                  | 9          |  |  |  |  |
| C+                                               | 70 - 74                                  | 28         |  |  |  |  |
| с                                                | 65 - 69                                  | 9          |  |  |  |  |
| D+                                               | 60 - 64                                  | 0          |  |  |  |  |
| D                                                | 50 - 59                                  | 9          |  |  |  |  |
| F                                                | 0 - 49                                   | 13         |  |  |  |  |
|                                                  |                                          |            |  |  |  |  |

| ✓ ตารางสรุมตามชวงการติดเกริด เหม |           |            |  |  |  |  |
|----------------------------------|-----------|------------|--|--|--|--|
| เกรด                             | ช่วงคะแนน | จำนวน (คน) |  |  |  |  |
| А                                | 85 - 100  | 78         |  |  |  |  |
| B+                               | 80 - 84   | 23         |  |  |  |  |
| В                                | 75 - 79   | 9          |  |  |  |  |
| C+                               | 70 - 74   | 28         |  |  |  |  |
| с                                | 65 - 69   | 9          |  |  |  |  |
| D+                               | 60 - 64   | 0          |  |  |  |  |
| D                                | 50 - 59   | 9          |  |  |  |  |
| F                                | 0 - 49    | 13         |  |  |  |  |
|                                  |           |            |  |  |  |  |

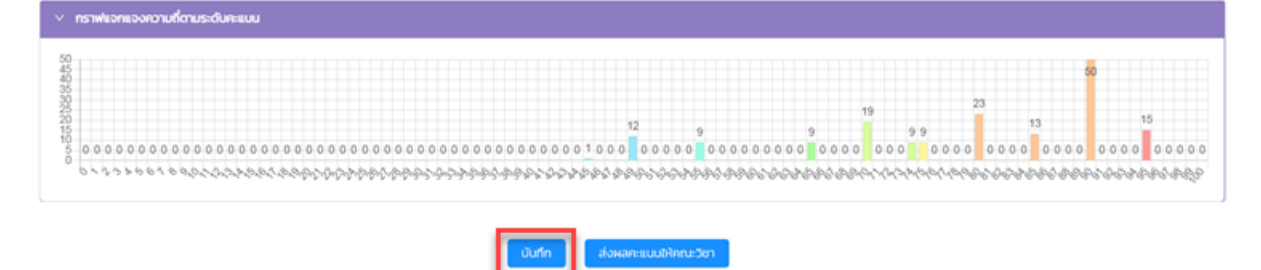

## 3.3.2 คลิก **บันทึก** แล้วคลิก **ตกลง** กราฟทางด้านซ้ายมือก็จะเปลี่ยนเป็นเกณฑ์คะแนนใหม่ที่

เลือก

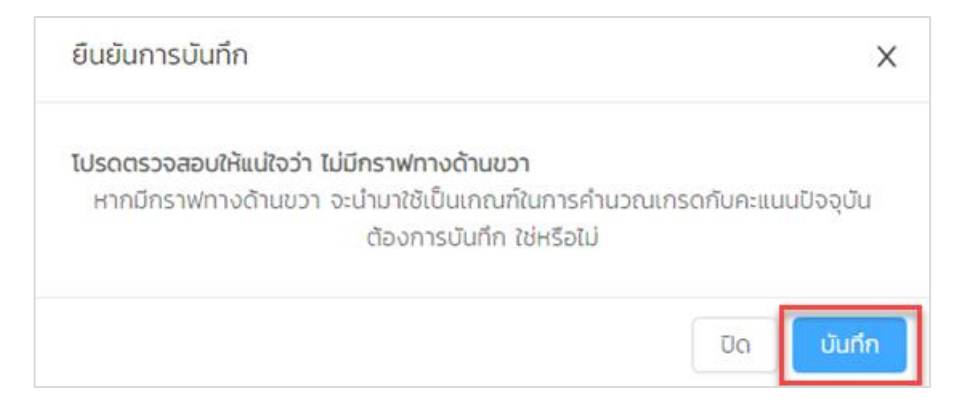

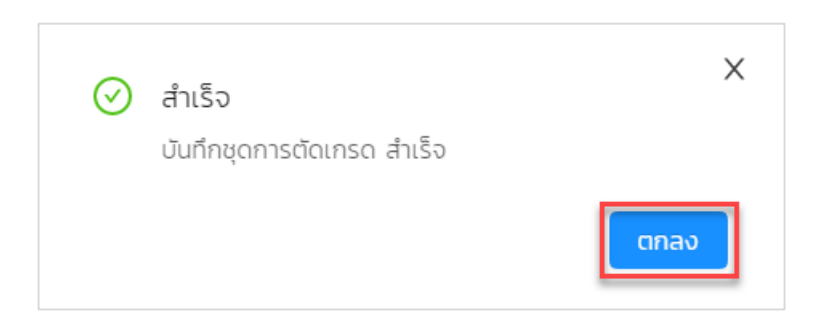

### 3.4 ระบบจะแสดงกราฟและชุดตัดเกรดใหม่ที่เลือกมา

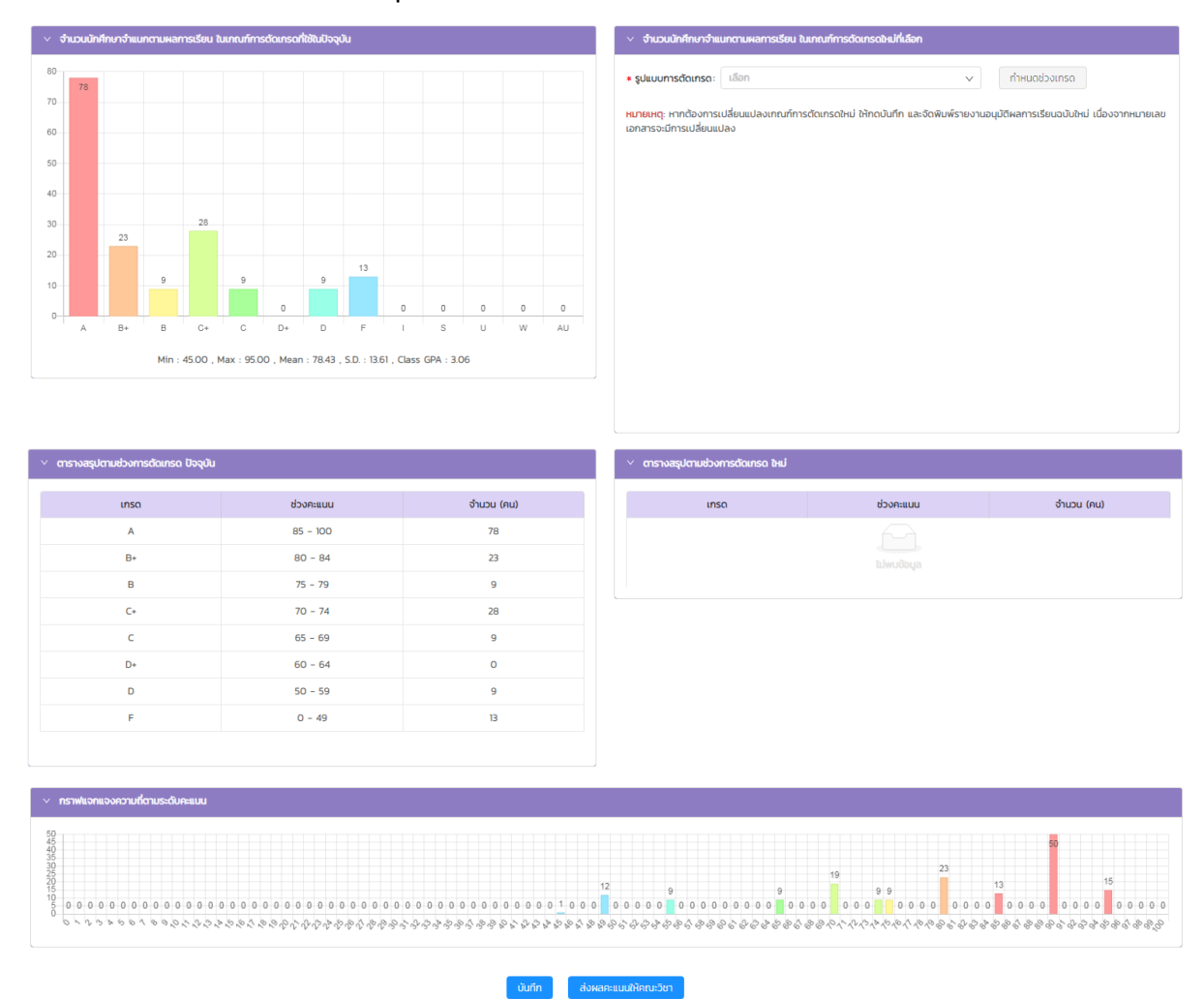

3.5 เมื่อได้เกณฑ์คะแนนที่ต้องการแล้วคลิก **ส่งผลคะแนนให้คณะวิชา** เลือก **ใช่** แล้วคลิก **ตกลง** ผลคะแนน ก็จะถูกส่งไปยังคณะวิชา

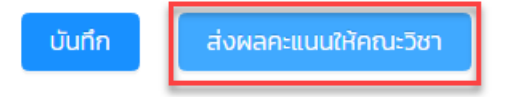

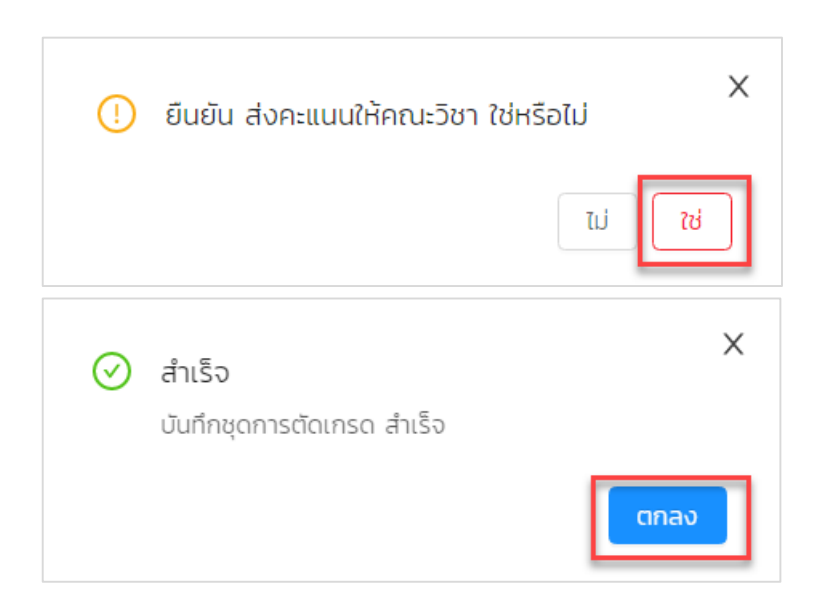

3.6 เมื่อส่งคะแนนให้คณะวิชาเรียบร้อยแล้วปุ่มส่งคะแนนให้คณะวิชา จะเป็นสีเทาและไม่สามารถคลิกได้อีก

|                                                                                                    |                                        |                                         |                                            |              |                                    |         |          |             | 50           |           |
|----------------------------------------------------------------------------------------------------|----------------------------------------|-----------------------------------------|--------------------------------------------|--------------|------------------------------------|---------|----------|-------------|--------------|-----------|
|                                                                                                    | 12                                     | 9                                       | 9                                          | 19           | 9.9                                | 2       | :3       | 13          |              | 15        |
|                                                                                                    | 1000 00                                | 0 0 0 0 0 0 0 0                         | 0 0 0 0 0                                  | 0.0.0        |                                    | 0 0 0 0 | 0 0 0 0  | 0.0.0.0     | 0.0.0.0      | 0.0.0.0   |
| and a start a a start a start a start a start a start a start a start a start a start a start a start a start a | 00000000000000000000000000000000000000 |                                         | 00000                                      | ******       | 2000                               | 00000   | a alazak | 5.8.1.8.2.8 | Accel a      | 5.6.2.6.6 |
| ~~~~~~~~~~~~~~~~~~~~~~~~~~~~~~~~~~~~~~                                                                          | 1000 00<br>266 8 8 8 8 8 8 6 6 6       | \$~~~~~~~~~~~~~~~~~~~~~~~~~~~~~~~~~~~~~ | ිරේ හි හි හි හි හි හි හි හි හි හි හි හි හි | 961-969-(-1, | પ્રાપ્ટ્ર અપ્ર<br>પ્રાપ્ટ અપ્રાપ્ય | 00000   | 20000    | 8999,9999   | 99,99,09,040 | 886.88    |

## พิมพ์รายงานส่งคณะ (จะต้องส่งผลคะแนนให้คณะวิชาท่อนถึงจะมาพิมพ์รายงาน)

1. คลิก **ย้อนกลับ** 

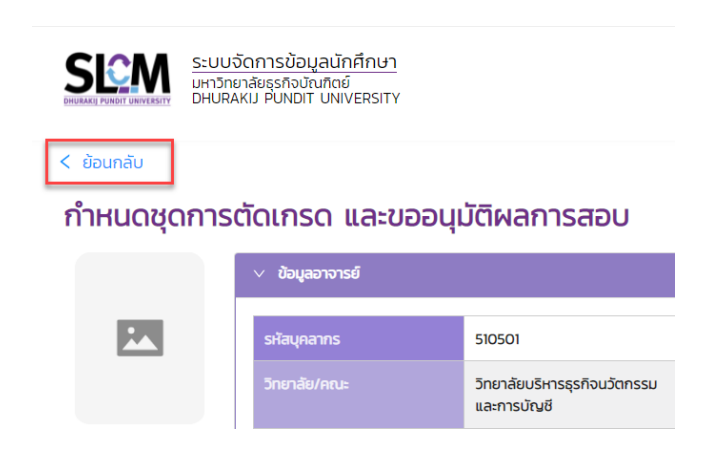

| รายงานขออนุมัติผลการสอบ | รายงานผลสอบตามกลุ่มเรียนที่สอน (.pdf)            | รายงานผลสอบตามกลุ่มเรียนที่สอน (.xlsx)           | รายละเอียด แก้เกรด I |
|-------------------------|--------------------------------------------------|--------------------------------------------------|----------------------|
| บันที                   | กราฟสรุป และการขออนุมัติผลการสอบ                 | กราฟสรุป และการขออนุมัติผลการสอบ I               |                      |
| หมายเหตุ                | : การส่งขออนุมัติผลการสอบ จะต้องให้อาจารย์ผู้ที่ | ทำหน้าที่กำหนดชุดการตัดเกรดเป็นผู้ดำเนินการเท่าเ | ັ້ນ                  |

# 3. จะได้ PDF ไฟล์ ออกมาพร้อมหมายเลขเอกสารสำหรับอ้างอิงชุดการตัดเกรดนี้ พิมพ์รายงานนี้ส่งให้คณะ

|                                                                                                    | a d 1                                                                               |                                                                               | 2544                                           | A7                                                      | 30225641005                                      | 174706                                   |
|----------------------------------------------------------------------------------------------------|-------------------------------------------------------------------------------------|-------------------------------------------------------------------------------|------------------------------------------------|---------------------------------------------------------|--------------------------------------------------|------------------------------------------|
| ประจำ                                                                                                 | ภาคเรียนที่                                                                         | บิการศึกษา                                                                    | 2304                                           | มายเลขเอกสาร^                                           | 50225041005                                      | 114100                                   |
| หัสวิชาAT30                                                                                           | 02ชื่อวิชา!                                                                         | การบัญชีขั้นกลาง 1                                                            |                                                |                                                         |                                                  |                                          |
| ะดับการศึกษา                                                                                          | ปริญญาตรี<br>                                                                       |                                                                               |                                                | สอบวันท์                                                | 23 ธันว                                          | าคม 2564                                 |
| ้งกัดรายวิชาวิท                                                                                       | ยาลัยบริหารธุรกิจ                                                                   | นวัตกรรมและการบ้                                                              | iญชี / สาขาวิชากา                              | รบัญชี                                                  |                                                  |                                          |
| านานมักสึกษาตา                                                                                        | แรวแฟื่อที่องทะเบ                                                                   | 169                                                                           | ຄນ ຄຳນານ                                       | 169                                                     | คม คิดเป็นรัก                                    | 100.00                                   |
| v                                                                                                    | 0                                                                                   | 0 a *                                                                         | 0.00                                           | 800 1000                                                |                                                  |                                          |
| านวนผูขาดสอบ .                                                                                        | A                                                                                   | น คิดเป็นรอยละ                                                                | 0.00                                           |                                                         |                                                  |                                          |
| 17                                                                                                    |                                                                                     |                                                                               |                                                |                                                         |                                                  |                                          |
| านวนผู้ขอถอนราย                                                                                       | ยวิชา (ติดW)                                                                        | 0คน คิด                                                                       | เป็นร้อยละ                                     |                                                         | นนักศึกษาที่ลงทะ                                 | เบียนเรียน                               |
| านวนผู้ขอถอนราย<br>ดสวนของคะแบบ                                                                       | ยวิชา (ติดW)<br>ในการประเมินผล                                                      | 0คน คิด<br>คะแนนเก็บ                                                          | <b>เป็นร้อยละ</b><br>50                        |                                                         | นนักศึกษาที่ลงทะ<br>ค                            | ะ <b>เบียนเรียน</b><br>50                |
| านวนผู้ขอถอนราย<br>ัดส่วนของคะแนน่                                                                    | ยวิชา (ติดW)<br>ในการประเมินผล                                                      | 0คบ คิด<br>คะแนนเก็บ                                                          | <b>เป็นร้อยละ</b><br>50                        | ของจำนว<br>คะแนนสอบปลายภา                               | นนักศึกษาที่ลงทะ<br>ค                            | รเบียนเรียน<br>50                        |
| านวนผู้ขอถอนราง<br>ดส่วนของคะแนน่<br>ระดับคะ                                                          | ยวิชา (ติดW)<br>ในการประเมินผล<br>แนนเฉลี่ยที่เสนอง                                 | 0คบ คิด<br>คะแนนเก็บ<br>เออนุมัติ                                             | เป็นร้อยละ<br>50<br>เกรด                       | ของจำนว<br>คะแนนสอบปลายภา<br>ระดับคะแ                   | นนักศึกษาที่ลงทะ<br>ค<br>นนที่คณะกรรมกา          | ะเบียนเรียน<br>50<br>รให้แก้ไข           |
| านวนผู้ขอถอนราย<br>ดส่วนของคะแนน<br>ระดับคะ<br>ช่วงคะแนน                                              | ยวิชา (ติดW)<br>ในการประเมินผล<br>แนนเฉลี่ยที่เสนอข<br>จำนวน                        | 0คน คิด<br>คะแนนเก็บ<br>เออนุมัติ<br>ร้อยละ                                   | เป็นร้อยละ<br>50<br>เกรด                       | 0.00 ของจำนว<br>คะแนนสอบปลายภา<br>ระดับคะแ<br>ช่วงคะแนน | นนักศึกษาที่ลงทะ<br>ค<br>นนที่คณะกรรมกา<br>จำนวน | ะเบียนเรียน<br>50<br>รให้แก้ไข<br>ร้อยละ |
| านวนผู้ขอถอนราย<br>ดส่วนของคะแนน<br>ระดับคะ<br>ช่วงคะแนน<br>91 - 100                                  | ยวิชา (ติดW)<br>ในการประเมินผล<br>แนนเฉลี่ยที่เสนอข<br>จำนวน<br>15                  | 0คน คิด<br>คะแนนเก็บ<br>เออนุมัติ<br>ร้อยละ<br>8.88                           | เป็นร้อยละ<br>50<br>เกรด<br>A                  | ของจำนว<br>คะแนนสอบปลายภา<br>ระดับคะแ<br>ช่วงคะแนน      | นนักศึกษาที่ลงทะ<br>ค<br>นนที่คณะกรรมกา<br>จำนวน | ะเบียนเรียน<br>50<br>รให้แก้ไข<br>ร้อยละ |
| านวนผู้ขอถอนราย<br>ดส่วนของคะแนน<br>ระดับคะ<br>ช่วงคะแนน<br>91 - 100<br>80 - 90                       | ยวิชา (ติดW)<br>ในการประเมินผล<br>แนนเฉลี่ยที่เสนอข<br>จำนวน<br>15<br>86            | 0คน คิด<br>คะแนนเก็บ<br>เออนุมัติ<br>ร้อยละ<br>8.88<br>50.89                  | เป็นร้อยละ<br>50<br>เกรด<br>A<br>B+            | ของจำนว<br>คะแนนสอบปลายภา<br>ระดับคะแ<br>ช่วงคะแนน      | นนักศึกษาที่ลงทะ<br>ค<br>นนที่คณะกรรมกา<br>จำนวน | ะเบียนเรียน<br>50<br>รให้แก้ไข<br>ร้อยละ |
| านวนผู้ขอถอนราก<br>ดส่วนของคะแนน<br>ระดับคะ<br>ช่วงคะแนน<br>91 - 100<br>80 - 90<br>75 - 79            | ยวิชา (ติดW)<br>ในการประเมินผล<br>แนนเฉลี่ยที่เสนอข<br>จำนวน<br>15<br>86<br>9       | 0คน คิด<br>คะแนนเก็บ<br>เออนุมัติ<br>ร้อยละ<br>8.88<br>50.89<br>5.33          | เป็นร้อยละ<br>50<br>เกรด<br>A<br>B+<br>B       | 0.00 ของจำนว<br>คะแนนสอบปลายภา<br>ระดับคะแ<br>ช่วงคะแนน | นนักศึกษาที่ลงทะ<br>ค<br>นนที่คณะกรรมกา<br>จำนวน | ะเบียนเรียน<br>50<br>รให้แก้ไข<br>ร้อยละ |
| านวบผู้ขอถอนราก<br>ดส่วนของคะแนน<br>ระดับคะ<br>ช่วงคะแนน<br>91 - 100<br>80 - 90<br>75 - 79<br>70 - 74 | ยวิชา (ติดW)<br>ในการประเมินผล<br>แนนเฉลี่ยที่เสนอข<br>จำนวน<br>15<br>86<br>9<br>28 | 0คน คิด<br>คะแนนเก็บ<br>เออนุมัติ<br>ร้อยละ<br>8.88<br>50.89<br>5.33<br>16.57 | เป็นร้อยละ<br>50<br>เกรด<br>A<br>B+<br>B<br>C+ | ของจำนว<br>คะแนนสอบปลายภา<br>ระดับคะแ<br>ช่วงคะแนน      | นนักศึกษาที่ลงทะ<br>ค<br>นนที่คณะกรรมกา<br>จำนวน | เบียนเรียน<br>50<br>รให้แก้ไข<br>ร้อยละ  |

## การยกเลิกชุดการตัดการ

ในทรณีที่สร้างชุดการตัดเกรดแล้ว และต้องการยกเลิกชุดการตัดเกรดนั้น เพื่อกำหนดชุดการตัดเกรดใหม่ ผู้ที่ทำหน้าที่ในการทำหนดชุดการตัดเกรด จะต้องเป็นผู้ลบชุดการตัดเกรดดังกล่าวด้วยตนเอง โดยคลิกที่ช่อง รายละเอียดของรหิสชุดการตัดเกรดนั้นตามรูป

้หมายเหตุ : การยกเลิกชุดการตัดเกรดระบบจะลบข้อมูลการบันทึกคะแนนในทุกกลุ่มเรียนของชุดการตัดเกรดนั้น

| ∨ กำ⊩ | านดชุดการตัดเกรด        |               |               |                 |                                                                                 |                                       |             |            |
|-------|-------------------------|---------------|---------------|-----------------|---------------------------------------------------------------------------------|---------------------------------------|-------------|------------|
| กำหเ  | มดชุดการตัดเกรด และขออน | เม้ติผลการสอบ |               |                 |                                                                                 |                                       |             |            |
| 2     | รหัสชุดการตัดเกรด 🌲     | ปีการศึกษา 💠  | ภาคเรียนที่ 💠 | ระดับการศึกษา 💠 | รายวิชา 🔶                                                                       | สถานะ 💠                               | พิมพ์เอกสาร | รายละเอียด |
| 1     | 641G000046              | 2564          | 1             | ปริญญาตรี       | AV208 : การพัฒนาบุคลิกภาพและ<br>ทักษะการใช้ชีวิตสำหรับบุคลากรในธุรกิจ<br>การบิน | รอบันทึกคะแนน                         |             | =          |
|       | 641G000044              | 2564          | 1             | ปริญญาตรี       | FA302 : อัตลักษณ์สำหรับนักออกแบบ<br>ในสื่อดิจิทัล                               | ส่งคะแนนให้คณะวิชาแล้ว<br>(มีเกรด I ) | ð           | =          |
|       | 641G000043              | 2564          | 1             | ปริญญาตรี       | FA207 : องค์ประกอบศิลป์                                                         | ส่งคะแนนให้คณะวิชาแล้ว<br>(มีเกรด I ) | ¢           | =          |
|       | 6416000042              | 2564          | 1             | เปริกมากรี      | HB301 : มาตรฐานความปลอดภัยและ<br>การทุกสอบสมมัติผลิตภัณฑ์เครื่อง                | ส่งคะแนนให้คณะวิชาแล้ว                | A           |            |

### ้เมื่อเข้ามาในชุดการตัดเกรดนั้นแล้วให้คลิกที่ปุ่ม **สถานะรหัสชุดการตัดดเกรด : ใช้งาน**

| ∨ ชุดการตัดเกรด    |                                                           |                                    |
|--------------------|-----------------------------------------------------------|------------------------------------|
| รษัชชาตารตัดเตรด * | โอระดีอนา *                                               | 🗸 สถานะรหัสขุดการตัดเกรด : ใช้งาน  |
| ราสอุนทารนนกรณ     |                                                           | TIFICSOUT +                        |
| 641G000046         | 2564 🗸                                                    | 1 v                                |
| ระดับการศึกษา *    | รายวิชา *                                                 | รูปแบบการตัดเกรด *                 |
| ปริญญาตรี          | AV208 : การพัฒนาบุคลิกภาพและทักษะการใช้ชีวิตสำหรับบุคลากร | เกรดรูปแบบกำหนดเอง 🗸 กำหนดช่วงเกรด |
|                    |                                                           |                                    |

### ระบบจะแจ้งเตือนการปิดใช้งานรหัสชุดการตัดเกรดนี้ ให้คลิก **ใช่** แล้วคลิก **ตกลง**

|                     | รหัสบุคลากร<br>วิทยาลัย/คณะ | 510501<br>วิทยาลัยบริห<br>และการบัญชี | () ต้องการ ปิดการใช้งาน รหัสชุด<br>หรือไป | การตัดเกรดนี้ ใช่      | 0501        | ตำแหน่งทางวิชาการ<br>หน่วยงาน | ไม่ระเ<br>วิทยา<br>และท | ł<br>เลัยบริหารธุรกิจนวัตกรรม<br>ารบัณชี |
|---------------------|-----------------------------|---------------------------------------|-------------------------------------------|------------------------|-------------|-------------------------------|-------------------------|------------------------------------------|
| ∨ ชุดการตัดเกรด     |                             | _                                     |                                           |                        |             |                               | สถานะรหัสชุดก           | เรตัดเกรด : ใช้งาน                       |
| รหัสชุดการตัดเกรด * |                             |                                       | ปีการศึกษา *                              |                        | ภาคเรียนที่ | *                             |                         |                                          |
|                     | 641G000046                  |                                       | 2564                                      | $\checkmark$           | 1           |                               |                         | ~                                        |
| ระดับการศึกษา *     |                             |                                       | รายวิชา *                                 |                        | รูปแบบการ   | รตัดเกรด *                    |                         |                                          |
| ปริญญาตรี           |                             | V                                     | AV208 : การพัฒนาบุคลิกภาพและทักษะการใ     | ช้ชีวิตสำหรับบุคลากร 🗸 | เกรดรูป     | แบบกำหนดเอง                   | <b>v</b>                | กำหนดช่วงเกรด                            |

|                     | v ข้อมูลอาจารย์ |                            |           |                             |                            |          |                   |                                             |
|---------------------|-----------------|----------------------------|-----------|-----------------------------|----------------------------|----------|-------------------|---------------------------------------------|
|                     |                 |                            | _         |                             |                            |          |                   |                                             |
|                     | รหัสบุคลากร     | 510501                     | ⊘         | สำเร็จ                      | Х                          | 0501     | ตำแหน่งทางวิชาการ | ไม่ระบุ                                     |
|                     | วิทยาลัย/คณะ    | วิทยาลัยบริห<br>และการบัญส | 1         | บันทึกชุดการตัดเกรด สำเร็จ  | ตกลง                       |          | หน่วยงาน          | วิทยาลัยบริหารธุรกิจนวัตกรรม<br>และการบัญชี |
| 🗸 ชุดการตัดเกรด     |                 |                            |           |                             |                            |          |                   |                                             |
|                     |                 |                            |           |                             |                            |          | X สถา             | านะรหัสชุดการตัดเกรด : ยกเลิก               |
| รหัสชุดการตัดเกรด * |                 |                            | ปีการศึกษ | ก*                          |                            | ภาคเรียน | ń*                |                                             |
|                     | 641G000046      |                            | 2564      |                             | V                          | 1        |                   | v                                           |
| ระดับการศึกษา *     |                 |                            | รายวิชา * |                             |                            | รูปแบบกา | รตัดเกรด *        |                                             |
| ปริญญาตรี           |                 | V                          | AV208     | ะ การพัฒนาบุคลิกภาพและทักษะ | การใช้ชีวิตสำหรับบุคลากร 🗸 | เกรดรูน  | ปแบบกำหนดเอง      | กำหนดช่วงเกรด                               |
|                     |                 |                            |           |                             |                            |          |                   |                                             |

# รหัสชุดการตัดเกรดนั้นก็จะถูกยกเลิก และสามารถสร้างชุดการตัดเกรดใหม่ได้อีกครั้ง

| 🗸 ชุดการตัดเกรด     |                                                             |                    |                                   |
|---------------------|-------------------------------------------------------------|--------------------|-----------------------------------|
|                     |                                                             |                    | X สถานะรหัสชุดการตัดเกรด : ยกเลิก |
| รหัสชุดการตัดเกรด * | ปีการศึกษา *                                                | ภาคเรียนที่ *      |                                   |
| 641G000046          | 2564 🗸                                                      | 1                  | V                                 |
| ระดับการศึกษา *     | รายวิชา *                                                   | รูปแบบการตัดเกรด * |                                   |
| ปริญญาตรี           | AV208 : การพัฒนาบุคลิกภาพและทักษะการใช้ชีวิตสำหรับบุคลากร 🗸 | เกรดรูปแบบกำหนดเอง | 🗡 กำหนดช่วงเกรด                   |
|                     |                                                             |                    |                                   |

-----

#### การอนุมัติผลการสอบของวิทยาลัย/คณะ

ในการเข้าใช้งานหลังจาก Login เข้าสู่ระบบ SLCM ที่ลิงท์ <u>https://admin-slcm.dpu.ac.th</u> ด้วย Username และ Password ประจำตัวของอาจารย์แล้ว ให้คลิกเลือกเมนู **ประเมินผลการเรียน/ตัดเกรด** และเลือก เมนู >> **การจัดการข้อมูล >> วิทยาลัย/คณะอนุมัติผลการเรียน** โดยขั้นตอนการอนุมัติเกรดเป็นดังนี้

 เมื่อเข้าในเมนูวิทยาลัย/คณะอนุมัติผลการเรียน ให้เลือกรายละเอียด ปีการศึกษา ภาคเรียนที่ และ คณะ/หลักสูตร ที่ต้องการอนุมัติเกรด แล้วคลิก ค้นหา รายวิชาที่อาจารย์ผู้สอนส่งมาให้วิทยาลัย/คณะอนุมัติ ทั้งหมดจะมาปรากฏอยู่ในส่วนของ รายละเอียดรายวิชาการอนุมัติผลการเรียน

| จัดการหลักสูตร/การเรียน/การ<br>สอน       | วิทยาลัย/คณะอนุมัติผลการเรียน             |                                                |                                        |                     |
|------------------------------------------|-------------------------------------------|------------------------------------------------|----------------------------------------|---------------------|
| 🎎 รับสมัครและคัดเลือก                    | ค้นหา<br>มีเอาะดีอนอะ                     | อาจเรียนซี่ *                                  | ออม/พร้อวอร *                          | 150                 |
| 💼 ลงทะเบียน                              | 2564 × v                                  |                                                | 10 : คณะนิเทศศาสตร์ × < ทั้งห          | iuq ~               |
| 💼 ตรวจสอบวุฒิ                            | เลขที่คุม version ของเอกสาร<br>กรุณาเลือก | วันที่ส่งวิทยาลัย/คณะ<br>/_/ 📋                 | <del>สถานะเขาสาร</del><br>กรุณาเลือก v |                     |
| 💼 ระเบียนประวัตินักศึกษา                 |                                           |                                                | 🔺 ລ້າວນ້ອນເອ                           |                     |
| 🖻 ประเมินผลการเรียน/ตัดเกรด              |                                           |                                                | 2 anooya                               |                     |
| 🖹 แฟ้มข้อมูลหลัก                         | รายละเอียดรายวิชาการอนุมัติผลการเรียน 🛇   |                                                |                                        | 🖱 ສ່ຈກລັບ 🖉 ອນຸມັຕັ |
| 🖪 การจัดการข้อมูล                        | เลขที่คุม version ของเอกสาร               | รหัสรายวิชา/ชื่อรายวิชา                        | จำนวนนักศึกษา                          | สถานะ               |
| วิทยาลัย/คณะอนุมัติผลการ                 | CA21625641202121109                       | CA216 : กฎหมายและจริยธรรมในการสื่อสารดิจิทัล   | 119                                    | รอคณะอนุมัติ        |
| เรียน                                    | CA21825641111152431                       | CA218 : การสื่อสารด้วยการพูดและเทคนิคการนำเสนอ | 131                                    | รอคณะอนุมัติ        |
| วิทยาลัย/คณะอนุมัติผลการ<br>O เรียนแก้ I | RT31725641027145015                       | RT317 : ภาษาอังกฤษเพื่องานวิทยุกระจายเสียง ฯ   | 1                                      | รอคณะอนุมัติ        |
| สายงานวิชาการยืนยันผลการ<br>O เรียน      | 10 🗢 แถวต่อหน้า ทั้งหมด 3 รายการ          |                                                |                                        |                     |
| สายงานวิชาการยืนยันผลการ                 |                                           |                                                |                                        |                     |

#### 2. คลิกที่ **เลขที่คุม Version ของเอกสาร** ของรหัสวิชาที่ต้องการจะอนุมัติ

| รายละเอียดร | รายวิชาการอนุมัติผลการเรียน 📀 |                                                |               | 🕽 ສ່ຈກລັບ 🛛 🥥 ອນຸມັຕັ                |
|-------------|-------------------------------|------------------------------------------------|---------------|--------------------------------------|
|             | เลขที่คุม version ของเอกสาร   | รหัสรายวิชา/ชื่อรายวิชา                        | จำนวนนักศึกษา | สถานะ                                |
|             | CA21625641202121109           | CA216 : กฎหมายและจริยธรรมในการสื่อสารดิจิทัล   | 119           | รอคณะอนุมัติ                         |
|             | CA21825641111152431           | CA218 : การสื่อสารด้วยการพูดและเทคนิคการนำเสนอ | 131           | รอคณะอนุมัติ                         |
|             | RT31725641027145015           | RT317 : ภาษาอังกฤษเพื่องานวิทยุกระจายเสียง ฯ   | 1             | รอคณะอนุมัติ                         |
| 10 \$       | แถวต่อหน้า ทั้งหมด 3 รายการ   |                                                |               |                                      |
|             |                               |                                                |               |                                      |
|             |                               |                                                |               | Release date : 11 u.e. 2022 19:01:3: |

3. เมื่อเข้ามาจะเจอกราฟแท่ง ตารางสรุป และกราฟความถี่ แสดงจำนวนนักศึกษาที่ได้เกรดตามเกณฑ์ คะแนนที่อาจารย์ผู้สอนส่งมา และสามารถคลิกพิมพ์รายงานขออนุมัติผลการสอบ ได้จากหน้านี้

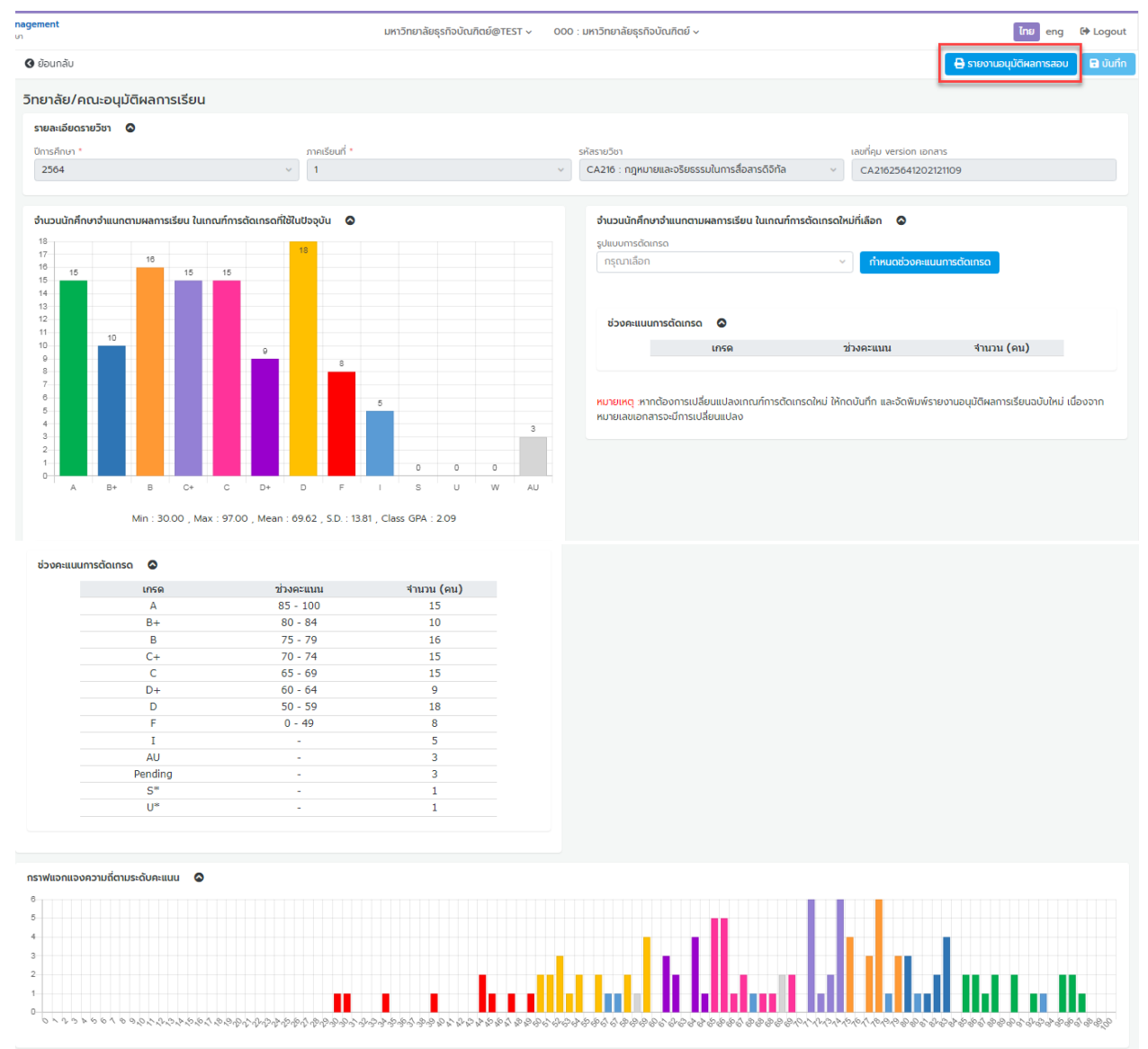

3.1 ในกรณีที่วิทยาลัย/คณะต้องการเปลี่ยนช่วงคะแนนการตัดเกรดสามารถทำได้โดยคลิกรูปแบบการตัดเกรดทางด้าน ขวามือ เลือก เกรดรูปแบบกำหนดเอง แล้วคลิกปุ่ม กำหนดช่วงคะแนนการตัดเกรด

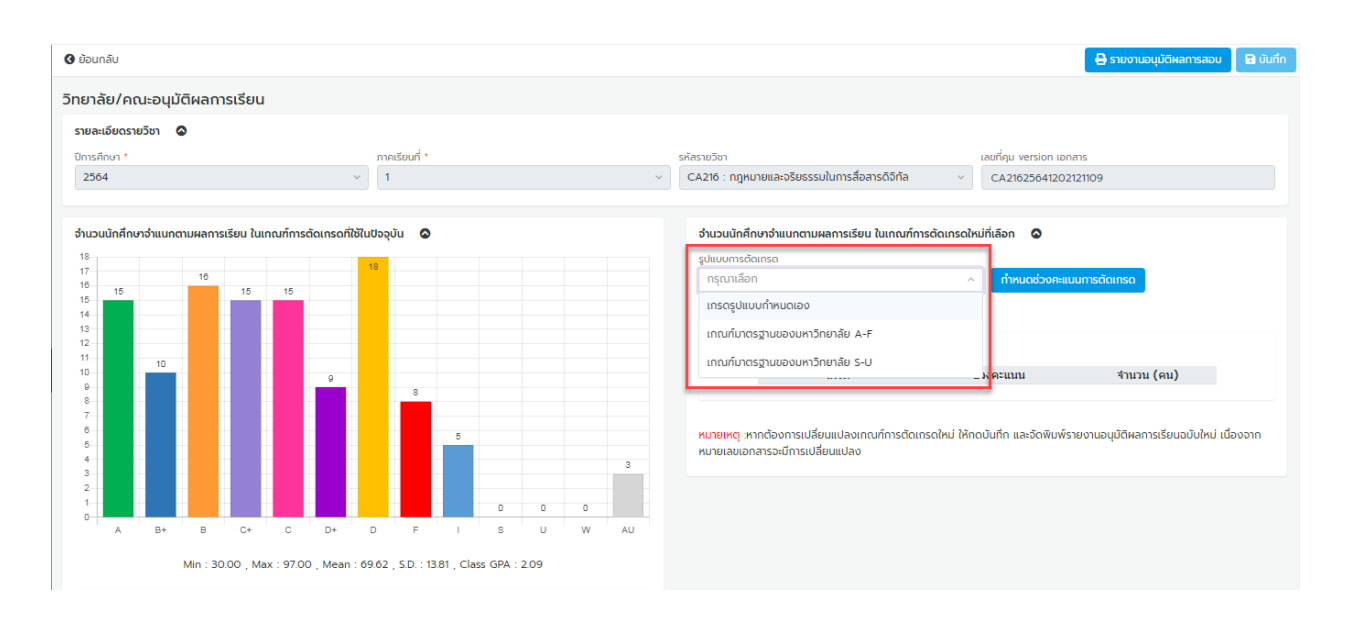

3.2 เมื่อเข้ามาระบบจะให้เลือกรูปแบบการตัดเกรด ว่าต้องการจะตัดในรูปแบบ S-U หรือ A-F คลิกเลือกรูปแบบการตัด เกรดที่ต้องการ

| กำหนดช่วงคะแนนการตัดเกรด       | × |
|--------------------------------|---|
| รูปแบบการตัดเกรด               | 1 |
| กรุณาเลือก ^                   |   |
| เกณฑ์มาตรฐานของมหาวิทยาลัย S-U |   |
| เกณฑ์มาตรฐานของมหาวิทยาลัย A-F |   |
| 🕒 ບັນກິກ                       |   |
|                                |   |

3.3 ระบบจะดึงเกณฑ์มาตรฐานของมหาวิทยาลัยมาเป็นต้นฉบับให้ หากต้องการเปลี่ยนช่วงคะแนนในเกรดใดให้เปลี่ยนที่ ช่องสิ้นสุดได้เลย เช่น ต้องการตัดเกรด A ที่ 90 คะแนน ให้เปลี่ยนคะแนนช่องสุดท้ายของเกรด B+ เป็น 89 ตามตัวอย่าง แล้วคลิก **บันทึก** 

| กำหนดช่วงผ | คะแนนการตัดเกรด            |          |         | × |
|------------|----------------------------|----------|---------|---|
| ຮູປແ       | บบการตัดเกรด               |          |         |   |
| เก         | ณฑ์มาตรฐานของมหาวิทยาลัย A | -F       | × ×     |   |
|            | เกรด *                     | เริ่มต้น | สิ้นสุด |   |
|            | A                          | 90       | 100     |   |
|            | B+                         | 80       | 89      |   |
|            | В                          | 75       | 79      |   |
|            | C+                         | 70       | 74      |   |
|            | C                          | 65       | 69      |   |
|            | D+                         | 60       | 64      |   |
|            | D                          | 50       | 59      |   |
|            | F                          | 0        | 49      |   |
|            |                            | 🗃 ບັนทึก |         |   |

3.4 ช่วงคะแนนการตัดเกรดที่ทำหนดใหม่จะปรากฏอยู่ทางด้านขวามือ ด้าหากต้องการใช้ช่วงคะแนนการตัดเกรดใหม่ที่มี การปรับเปลี่ยนให้คลิกปุ่ม **บันทึก** 

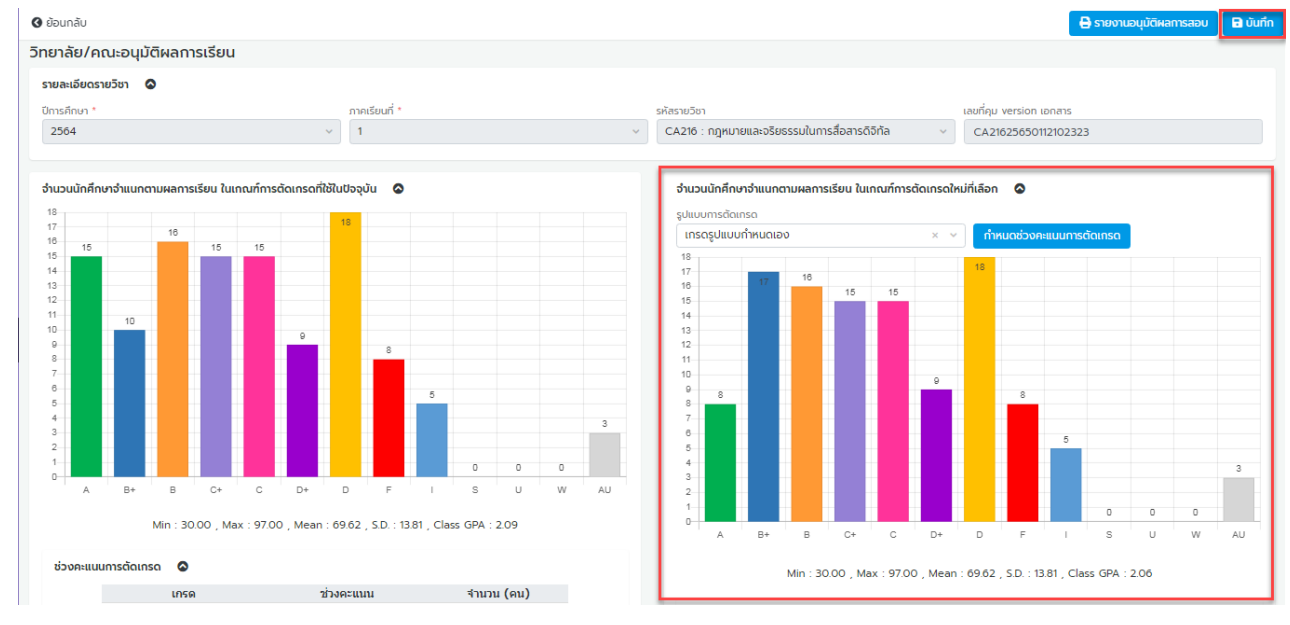

| A         85 - 100         15           B+         80 - 84         10           B         75 - 79         16           C+         70 - 74         15           D+         60 - 64         9           D+         60 - 64         9           I         -         5           AU         -         3           Pending         -         1           U"         -         1                                                                                                    | เกรด    | ขางคะแนน | จานวน (คน) |                     |        |          |              |
|----------------------------------------------------------------------------------------------------|---------|----------|------------|---------------------|--------|----------|--------------|
| B+         80 - 84         10           B         75 - 79         16           C+         70 - 74         15           D         60 - 64         9           D+         60 - 64         9           F         0 - 49         8           C         55         56           MU         -         5           D+         60 - 64         9           C         65 - 69         15           F         0 - 49         8           C         65 - 69         15           C         65 - 69         15           D         50 - 59         18           C         65 - 69         15           D+         60 - 64         9           D         5         B         75 - 79         16           C         65 - 69         15         15           D+         60 - 64         9         18           F         0 - 49         8           F         0 - 49         8           F         0 - 49         8           I         -         5           AU         -         3 <tr< td=""><td>A</td><td>85 - 100</td><td>15</td><td>ช่วงคะแนนการตัดเกรด</td><td>0</td><td></td><td></td></tr<> | A       | 85 - 100 | 15         | ช่วงคะแนนการตัดเกรด | 0      |          |              |
| B         75 - 79         16           C         70 - 74         15           C         65 - 69         15           D+         60 - 64         9           F         0 - 49         8           1         -         5           AU         -         3           Pending         -         3           Ju"         -         1                                                                                                    | B+      | 80 - 84  | 10         |                     | 1050   |          | *20120 (OU)  |
| C+         70 - 74         15           C         65 - 69         15           D+         60 - 64         9           D         50 - 59         18           F         0 - 49         8           AU         -         5           Pending         -         3           S*         -         1           U"         -         1                                                                                                    | В       | 75 - 79  | 16         |                     | 0      | 200 100  | 410.10 (90.) |
| C         65 - 69         15           D +         60 - 64         9           D         50 - 59         18           F         0 - 49         8           I         -         5           AU         -         3           Pending         -         3           J"         -         5           U"         -         1           Pending         -         3           U"         -         3           Pending         -         3           Pending         -         3           Pending         -         3           Pending         -         3           Pending         -         3                                                                                                    | C+      | 70 - 74  | 15         |                     | A      | 90 - 100 | 8            |
| D+         60-64         9           D         50-59         18           F         0-49         8           I         -         5           AU         -         3           Pending         -         3           J"         -         5           AU         -         3           Pending         -         3           J"         -         3           Pending         -         3           J"         -         5           AU         -         3           Pending         -         3           J"         -         3           Pending         -         3           Pending         -         3                                                                                                    | С       | 65 - 69  | 15         |                     | В+     | 80 - 89  | 1/           |
| D         50 - 59         18         C+         70 - 74         15           F         0 - 49         8         C         65 - 69         15           I         -         5         D+         60 - 64         9           AU         -         3         D         50 - 59         18           Pending         -         3         F         0 - 49         8           Ju*         -         1         -         5           U*         -         1         -         5           AU         -         3         F         0 - 49         8           F         0 - 49         8         -         5           AU         -         3         Pending         -         3                                                                                                    | D+      | 60 - 64  | 9          |                     | В      | 75 - 79  | 16           |
| F         0 - 49         8         C         65 - 69         15           I         -         5         D+         60 - 64         9           AU         -         3         D         50 - 59         18           Pending         -         3         F         0 - 49         8           S <sup>a</sup> -         1         -         5           U"         -         1         -         3                                                                                                    | D       | 50 - 59  | 18         |                     | C+     | 70 - 74  | 15           |
| I         -         5         D+         60 - 64         9           AU         -         3         D         50 - 59         18           Pending         -         3         F         0 - 49         8           S*         -         1         -         5           U"         -         1         -         3                                                                                                    | F       | 0 - 49   | 8          |                     | С      | 65 - 69  | 15           |
| AU         -         3           Pending         -         3           S*         -         1           U"         -         1           Pending         -         3                                                                                                    | T       | -        | 5          |                     | D+     | 60 - 64  | 9            |
| Pending         -         3         F         0 - 49         8           S*         -         1         I         -         5           U"         -         1         AU         -         3           Pending         -         1         Pending         -         3                                                                                                    | ALL     |          | 3          |                     | D      | 50 - 59  | 18           |
| Pending         -         3         I         -         5           S <sup>*</sup> -         1         AU         -         3           U <sup>*</sup> -         1         Pendina         -         3                                                                                                    | Donding |          | 3          |                     | F      | 0 - 49   | 8            |
| S         -         1           U"         -         1           Pending         -         3                                                                                                    | Pending | -        | 3          |                     | I      | -        | 5            |
| 0 1<br>Pending - 3                                                                                                    | 5       | -        | 1          |                     | AU     | -        | 3            |
|                                                                                                    | 0-      | -        | 1          | P                   | ending | -        | 3            |
| S* - 1                                                                                                    |         |          |            |                     | S*     | -        | 1            |
|                                                                                                    |         |          |            |                     |        | -        | 1            |
|                                                                                                    |         |          |            |                     | 0      |          | -            |
|                                                                                                    |         |          |            |                     |        |          |              |

3.5 กราฟทางด้านซ้ายมือก็จะเปลี่ยนเป็นเกณฑ์คะแนนใหม่ที่เลือกมา และสามารถพิมพ์รายงานขออนุมัติผลการสอบใหม่ ได้จากปุ่ม **รายงานขออนุมัติผลการสอบ** 

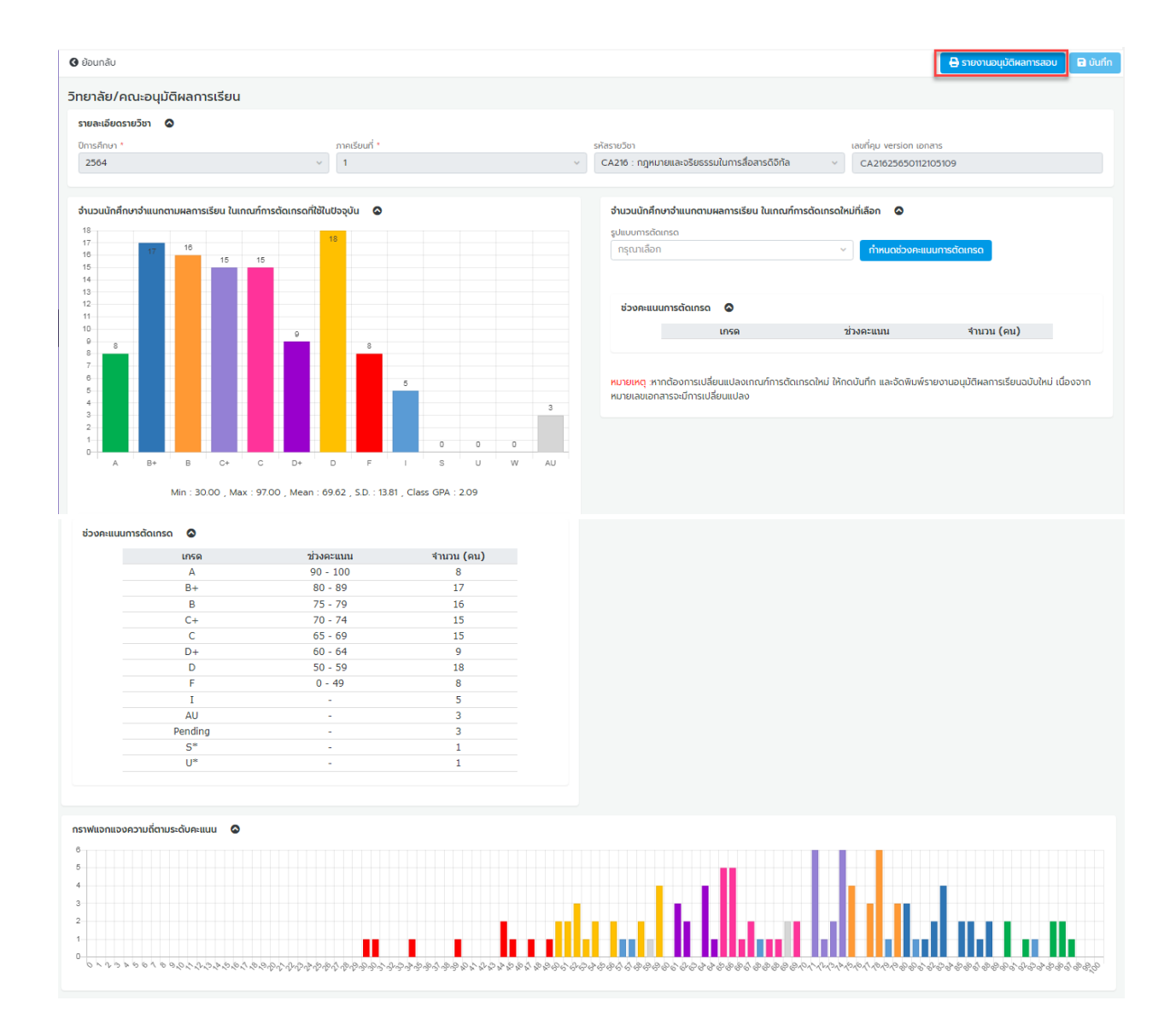

### 3.6 หมายเลขเอทสารของแบบฟอร์มขออนุมิติผลการสอบจะเปลี่ยนเป็นเลขใหม่

|                                                                        |                                              | แบบฟอร์                                                                 | มขออนุมัติผล                                   | การสอบ             |                  | _           |
|------------------------------------------------------------------------|----------------------------------------------|-------------------------------------------------------------------------|------------------------------------------------|--------------------|------------------|-------------|
| ประจำ                                                                  | าภาคเรียนที่ <sup>1</sup>                    | ปีการศึกษา                                                              | 2564 <b>หม</b> า                               | ายเลขเอกสาร        | A21625650112     | 2105109     |
| รหัสวิชาCA2                                                            | <b>ชื่อวิชา.</b> เ                           | าฎหมายและจริยธร                                                         | รมในการสื่อสารดิจิท้                           | ัล                 |                  |             |
| ระดับการศึกษา                                                          | ปริญญาตรี                                    |                                                                         |                                                | สอบวันที่          | -                |             |
| าณะ/สาขา <sup>คะ</sup>                                                 | ณะนิเทศศาสตร์                                |                                                                         |                                                |                    |                  |             |
| ำบวบบักศึกษาตา                                                         | บเรายชื่อที่ลงทะเบี                          | 119                                                                     | คน ลำนวนผู้                                    | ข้าสถบ 0           | คน คิดเป็นร้     | อยละ 0.00   |
|                                                                        | 0                                            |                                                                         | 0.00                                           |                    |                  | 0010        |
| านวนผู้ชาดสอบ                                                          | ñ                                            | น คดเบนวยยสะ                                                            |                                                | 0.00               |                  |             |
| งำนวนผูขอถอนรา                                                         | ยวิชา (ติดW)                                 | 9น คิด                                                                  | เป็นรอยละ                                      | 0.00 <b>ของจำน</b> | วนนักศึกษาที่ลงท | ะเบียนเรียน |
| <b>ลัดส่วนของคะแน</b> น                                                | เในการประเมินผล                              | คะแนนเก็บ                                                               | 70 ค                                           | ะแนนสอบปลายภา      | IA               | 30          |
| ระดับคะ                                                                | ะแนนเฉลี่ยที่เสนอช                           | เออนุมัติ                                                               |                                                | ระดับคะเ           | เนนที่คณะกรรมก   | ารให้แก้ไข  |
| ช่วงคะแนน                                                              | จำนวน                                        | ร้อยละ                                                                  | เกรด                                           | ช่วงคะแนน          | จำนวน            | ร้อยละ      |
| 90 - 100                                                               | 8                                            | 6.72                                                                    | A                                              |                    |                  |             |
| 80 - 89                                                                | 17                                           | 14.29                                                                   | B+                                             |                    |                  |             |
| 75 - 79                                                                | 16                                           | 13.45                                                                   | В                                              |                    |                  |             |
|                                                                        |                                              |                                                                         |                                                |                    |                  |             |
| 70 - 74                                                                | 15                                           | 12.61                                                                   | C+                                             |                    |                  |             |
| 70 - 74<br>65 - 69                                                     | 15<br>15                                     | 12.61<br>12.61                                                          | C+<br>C                                        |                    |                  |             |
| 70 - 74<br>65 - 69<br>60 - 64                                          | 15<br>15<br>9                                | 12.61<br>12.61<br>7.56                                                  | C+<br>C<br>D+                                  |                    |                  |             |
| 70 - 74<br>65 - 69<br>60 - 64<br>50 - 59                               | 15<br>15<br>9<br>18                          | 12.61<br>12.61<br>7.56<br>15.13                                         | C+<br>C<br>D+<br>D                             |                    |                  |             |
| 70 - 74<br>65 - 69<br>60 - 64<br>50 - 59<br>0 - 49                     | 15<br>15<br>9<br>18<br>8                     | 12.61<br>12.61<br>7.56<br>15.13<br>6.72                                 | C+<br>C<br>D+<br>D<br>F                        |                    |                  |             |
| 70 - 74<br>65 - 69<br>60 - 64<br>50 - 59<br>0 - 49<br>-                | 15<br>15<br>9<br>18<br>8<br>3                | 12.61<br>12.61<br>7.56<br>15.13<br>6.72<br>2.52                         | C+<br>C<br>D+<br>F<br>AU                       |                    |                  |             |
| 70 - 74<br>65 - 69<br>60 - 64<br>50 - 59<br>0 - 49<br>-<br>-           | 15<br>15<br>9<br>18<br>8<br>3<br>5           | 12.61<br>12.61<br>7.56<br>15.13<br>6.72<br>2.52<br>4.20                 | C+<br>C<br>D+<br>F<br>AU<br>I                  |                    |                  |             |
| 70 - 74<br>65 - 69<br>60 - 64<br>50 - 59<br>0 - 49<br>-<br>-<br>-      | 15<br>15<br>9<br>18<br>8<br>3<br>5<br>3      | 12.61<br>12.61<br>7.56<br>15.13<br>6.72<br>2.52<br>4.20<br>2.52         | C+<br>C<br>D+<br>F<br>AU<br>I<br>Pending       |                    |                  |             |
| 70 - 74<br>65 - 69<br>60 - 64<br>50 - 59<br>0 - 49<br>-<br>-<br>-<br>- | 15<br>15<br>9<br>18<br>8<br>3<br>5<br>3<br>1 | 12.61<br>12.61<br>7.56<br>15.13<br>6.72<br>2.52<br>4.20<br>2.52<br>0.84 | C+<br>C<br>D+<br>F<br>AU<br>I<br>Pending<br>S* |                    |                  |             |

3.7 คลิกย้อนกลับ ไปยังหน้าวิทยาลัย/คณะอนุมัติผลการเรียน สังเกตุได้ว่า เลขที่คุม Version ของเอกสาร จะเปลี่ยนไป เป็นเลขใหม่เช่นกัน

| ย้อนกลับ                              |                                                                                             |                                       |                              |                          |              |
|---------------------------------------|---------------------------------------------------------------------------------------------|---------------------------------------|------------------------------|--------------------------|--------------|
| เยาลัย/คณะอนุมัติผลการเรียน           |                                                                                             |                                       |                              |                          |              |
| ายละเอียดรายวิชา 📀                    |                                                                                             |                                       |                              |                          |              |
| ปการศึกษา *                           | ภาคเรียนที่ *                                                                               |                                       | รหัสรายวิชา                  | เลขที่คุม                | version เอกส |
| 2564                                  | × 1                                                                                         | · · · · · · · · · · · · · · · · · · · | CA216 : กฎหมายและจริยธรรมในก | กรสื่อสารดิจิทัล v CA216 | 52565011210  |
|                                       |                                                                                             |                                       |                              |                          |              |
|                                       |                                                                                             |                                       |                              |                          |              |
|                                       |                                                                                             |                                       |                              |                          |              |
| าลัย/คณะอนุมัติผลการเรียน             |                                                                                             |                                       |                              |                          |              |
| m 💿                                   |                                                                                             |                                       |                              |                          |              |
| ารศึกษา *                             | ภาคเรียนที่ *                                                                               | คณะ/หลักสตร *                         |                              | รหัสรายวิชา              |              |
| 2564                                  | × v 1                                                                                       | × v 10 : คณะนิเทศศา                   | aciś × v                     | ทั้งหมด                  |              |
| ที่คุม version ของเอกสาร              | วันที่ส่งวิทยาลัย/คณะ                                                                       | สถานะเอกสาร                           |                              |                          |              |
| ารุณาเลือก                            | ~//                                                                                         | 📋 กรุณาเลือก                          | ~                            |                          |              |
|                                       |                                                                                             |                                       |                              |                          |              |
|                                       |                                                                                             | 🔍 คันหา 🔄 🕭 ล้างข้อมูล                |                              |                          |              |
|                                       |                                                                                             |                                       |                              |                          |              |
| ยละเอียดรายวิชาการอนุมัติผลการเรียน 🛇 |                                                                                             |                                       |                              | iois C                   | กลับ 🛛 🥥 อ   |
| เลขที่คุม version ของเอกสาร           | รหัสรายวิชา/ชื่อรายวิชา                                                                     |                                       | จำนวนนักศึกษา                | สถานะ                    |              |
| CA21625650112105109                   | CA216 : กฎหมายและจริยธรรมในการสื่อสารดิจิทัล                                                |                                       | 119                          | รอคณะอนุมัติ             |              |
|                                       | CA218 : อารที่อากรด้วยอารพอแจะเตอนี้ออารเป็นสมุข                                            |                                       | 131                          | ติไมเคลกคระ              |              |
| CA21825641111152431                   | CA210 : Insabaliscipol isguitadi Nukinisu taub                                              |                                       |                              | bontatoquei              |              |
| CA2182564111152431                    | CA210 : การสอสารต่วยการพูดและแทนพิการน แลนย<br>RT317 : ภาษาอังกฤษเพื่องานวิทยุกระจายเสียง ฯ |                                       | 1                            | รอคณะอนุมัติ             |              |

4. การอนุมัติผลการสอบ ให้ต<sup>ิ</sup>๊กเครื่องหมายถูกในช่องสี่เหลี่ยมด้านเลขคุม Version ของเอกสาร แล้วคลิกปุ่ม **อนุมัติ** ผล การเรียนจะถูกส่งไปที่สายงานวิชาการต่อไป

| รายละเอียดราย | เขละเอียดรายวิชาการอนุมัติผลการเรียน 🔕 |                                                |               |              |  |  |  |  |
|---------------|----------------------------------------|------------------------------------------------|---------------|--------------|--|--|--|--|
|               | เลขที่คุม version ของเอกสาร            | รหัสรายวิชา/ชื่อรายวิชา                        | จำนวนนักศึกษา | สถานะ        |  |  |  |  |
|               | CA21625650112105109                    | CA216 : กฎหมายและจริยธรรมในการสื่อสารดิจิทัล   | 119           | รอคณะอนุมัติ |  |  |  |  |
|               | CA21825641111152431                    | CA218 : การสื่อสารด้วยการพูดและเทคนิคการนำเสนอ | 131           | รอคณะอนุมัติ |  |  |  |  |
|               | RT31725641027145015                    | RT317 : ภาษาอังกฤษเพื่องานวิทยุกระจายเสียง ฯ   | 1             | รอคณะอนุมัติ |  |  |  |  |
| 10 ¢          | แถวต่อหน้า ทั้งหมด 3 รายการ            |                                                |               |              |  |  |  |  |

### หมายเหตุ\*\*

้หมายเลขเอกสารต้องเป็นเลขชุดเดียวกันระหว่างเอกสารที่ลงนาม และเลขเอกสารที่จะกดส่ง

### วิชาการ